# DALI WebConfigurator Version 1.2.0

User's guide

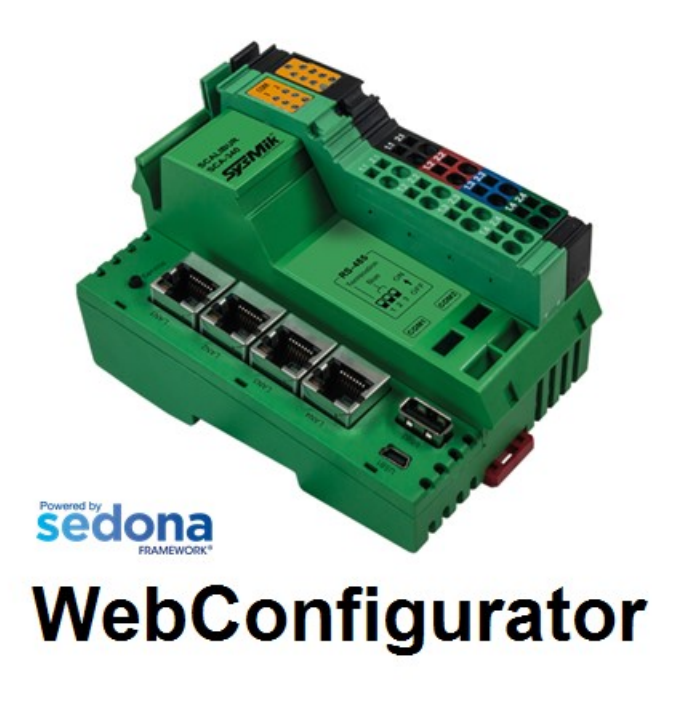

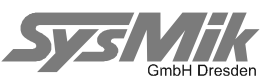

This manual is intended to provide support for installation and usage of the device software. The information is believed to be accurate and reliable. However, SysMik GmbH Dresden assumes no responsibility for possible mistakes and deviations in the technical specifications. SysMik GmbH Dresden reserves the right to make modifications in the interest of technical progress to improve our modules and software or to correct mistakes.

We are grateful for any feedback and suggestions. Further information (device description, available software) can be found on our homepage www.sysmik.de. Please ask for latest information from either our local authorized representatives or directly.

SysMik disclaims all warranties in case of improper use or disassembly and software modifications not described in this document or when using improper or faulty tools. Commissioning and operation of the device by qualified personnel only. All applicable regulations have to be observed.

SysMik<sup>®</sup> and the SysMik logo are registered trademarks of SysMik GmbH Dresden. IPOCS is trademark of SysMik GmbH Dresden. "Networking Together!"<sup>©</sup> is subject to copyright of SysMik GmbH Dresden.

All other trademarks mentioned in this document are registered properties of their owners. These and further trademarks are used in this document but not marked for better readability.

No part of this document may be reproduced or modified in any form without prior written agreement with SysMik GmbH Dresden.

Copyright © 2015-2017 by SysMik GmbH Dresden

| SysMik GmbH Dresden     | Tel              | + 49 (0) 351 - 4 33 58 - 0  |
|-------------------------|------------------|-----------------------------|
| Bertolt-Brecht-Allee 24 | Fax              | + 49 (0) 351 - 4 33 58 - 29 |
| 01309 Dresden           | E-Mail (sales)   | sales@sysmik.de             |
|                         | E-Mail (support) | service@sysmik.de           |
| Germany                 | Homepage         | http://www.sysmik.de        |

# Content

| 1     | Introduction                                             | 5  |
|-------|----------------------------------------------------------|----|
| 1.1   | System Requirements                                      | 8  |
| 1.1.1 | Browser Configuration                                    | 8  |
| 2     | How to Use the Tool                                      | 9  |
| 2.1   | Online DALI (Sox DALI)                                   | 9  |
| 2.2   | Offline DALI                                             | 9  |
| 2.3   | Terminal selection page                                  | 9  |
| 2.4   | Addresses/Status view                                    | 11 |
| 2.4.1 | Address dialog                                           | 12 |
| 2.4.2 | Test dialog                                              | 14 |
| 2.4.3 | Apply Addresses                                          | 15 |
| 2.4.4 | Expert Mode                                              | 15 |
| 2.4.5 | Backup/Restore                                           | 16 |
| 2.4.6 | Emergency device properties and commands                 | 17 |
| 2.4.7 | Summary View of Addresses / Status                       | 18 |
| 2.5   | Device groups view                                       | 20 |
| 2.5.1 | Test dialog                                              | 21 |
| 2.5.2 | Apply Groups                                             | 21 |
| 2.5.3 | Assign Groups by using Select Address                    | 22 |
| 2.5.4 | Summary View of Groups                                   | 23 |
| 2.6   | Device scenes view                                       | 24 |
| 2.6.1 | Test dialog                                              | 25 |
| 2.6.2 | Apply Scenes                                             | 25 |
| 2.6.3 | Assign Scenes for groups/devices by using Select Address | 26 |
| 2.6.4 | Summary View of Scenes                                   | 27 |
| 2.7   | Device properties view                                   | 28 |
| 2.7.1 | Test dialog                                              | 29 |
| 2.7.2 | Apply Properties                                         | 29 |
| 2.7.3 | Using Select Address for Properties                      | 30 |
| 2.7.4 | Summary View of Properties                               | 31 |

| 2.8    | Error information                    | 32 |
|--------|--------------------------------------|----|
| 2.9    | Export a Project                     | 33 |
| 2.10   | Edit a Backup file                   | 34 |
| 2.11   | Import a Project                     | 36 |
| 2.12   | Report                               | 37 |
| 2.13   | Replace devices                      | 39 |
| 2.13.1 | Replace the Devices physically       | 39 |
| 2.13.2 | Start Replace function               | 39 |
| 2.13.3 | Check the Address Assignment         | 40 |
| 2.13.4 | Apply the configuration from Storage | 41 |
| 3      | Working Offline                      | 43 |
| 3.1    | SCA Webserver "Offline DALI" Tools   | 43 |
| 3.2    | PC Template Creation Tool            | 46 |
| 4      | Literature                           | 46 |

## 1 Introduction

This document describes the usage of the DALI WebConfigurator which is available for all Scalibur Controllers.

With this configurator you can manage DALI networks via a Modular Scalibur Controller by using a Web browser.

All possible settings of the DALI devices can be configured from here.

The main user interface of the configurator has the following layout.

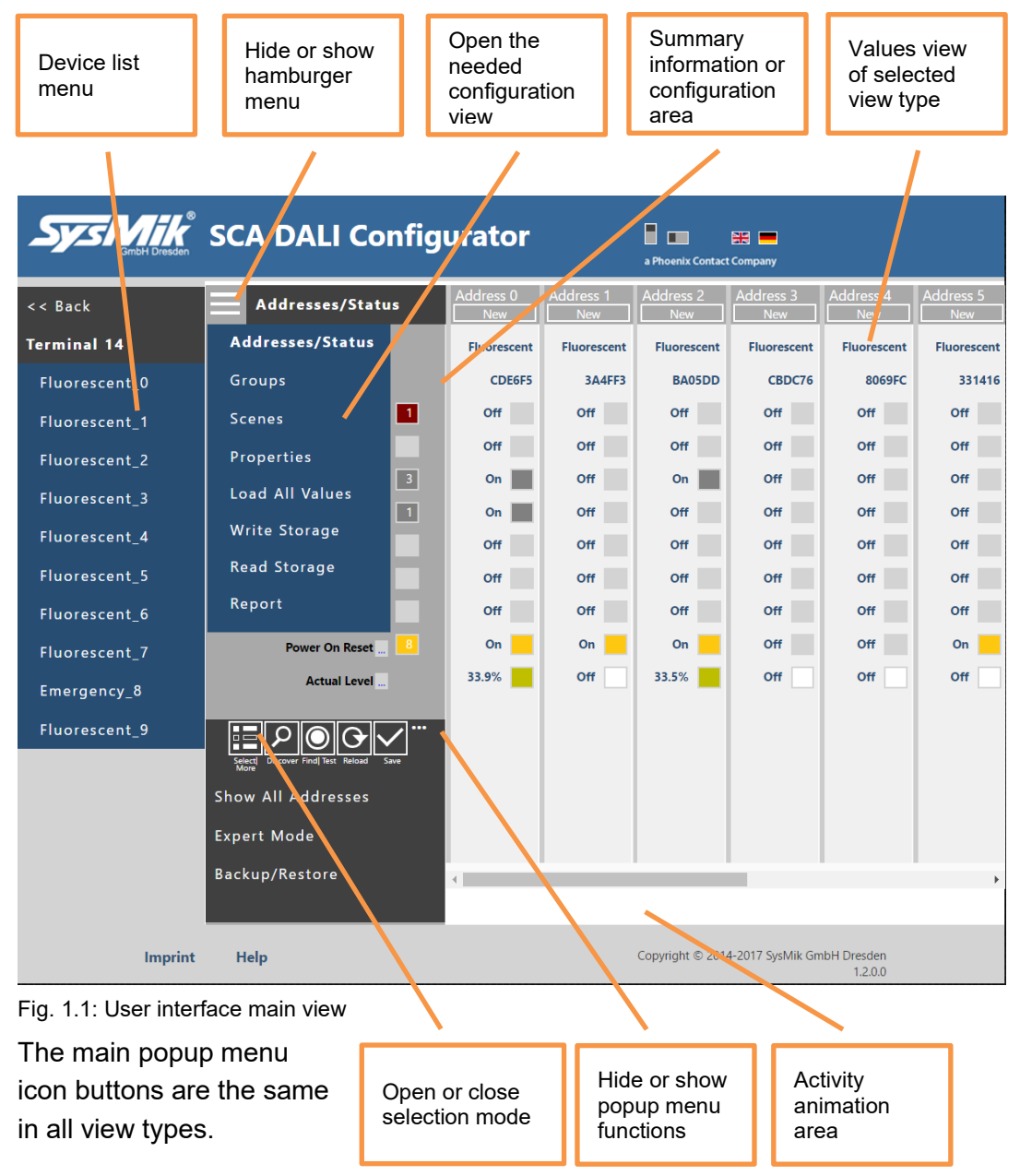

|                          |          | Select a<br>setting     |     | Change by<br>clicking or<br>use slider |        | ange by<br>king or<br>slider |                     | All marked<br>cells will be<br>changed |           | Select<br>device     | a           |
|--------------------------|----------|-------------------------|-----|----------------------------------------|--------|------------------------------|---------------------|----------------------------------------|-----------|----------------------|-------------|
|                          |          | /                       |     | /                                      |        |                              | /                   | 7                                      |           |                      |             |
| Sys Mik<br>GribH Dresden | SC/      | A DALI Confi            | ίgι | urator                                 |        |                              | a Phoent: Contact C | iompany                                |           |                      |             |
| << Back                  |          | Groups                  |     | Ad Iress 0 🔳 .                         | Addres | s 1 🗖                        | Add ess 2 💻         | Addre                                  | ss 3 📕 /  | ، ddress 4 📕         | Address 5 🗖 |
| Terminal 14              | <b>0</b> | On                      |     | On 📕                                   | Off    |                              | On 🔳                | Of                                     | f         | Off                  | On 🗾        |
| Fluorescent_0            | 1        | On                      |     | On 🗾                                   | On     |                              | On 🗾                | Of                                     | f         | Off                  | Off         |
| Fluorescent_1            |          | Off 🥠                   |     | Off                                    | On     |                              | Off                 | 0                                      | n 🔳       | Off                  | Off         |
| Fluorescent_2            | <b>3</b> | Off                     |     | Off                                    | Off    |                              | Off                 | Of                                     |           | On                   | On          |
| Fluorescent_3            | □ 4      | On                      |     | On 🗾                                   | Off    |                              | Off                 | Of                                     | f         | Off                  | Off         |
| Fluorescent 4            | 5        | Off                     |     | Off                                    | On     |                              | Off                 | 01                                     | f         | Off                  | On          |
| -<br>Fluorescent 5       |          | Off                     |     | ο <del>π</del>                         | On     | H                            | 0#                  | 01                                     | т         | 0ff                  | 0#          |
| Eluoroscont 6            |          | 0 <del>11</del>         |     | On                                     | Off    |                              | On D                | 01                                     | '         | On                   | Off         |
| Flucrescent_0            | ļ        | Off                     |     | Off                                    | Off    | ы                            | Off                 | 01                                     | ¥         | Off                  | Off         |
| Fluorescent_/            | □ 10     | On                      |     | On 🗾                                   | Off    |                              | Off                 | 0                                      | n 🔳       | Off                  | Off         |
| Emergency_8              | □ 11     | Off                     |     | Off                                    | Off    |                              | Off                 | Of                                     | f         | On 🗾                 | Off         |
| Fluorescent_9            | □ 12     | On                      |     | On 🗾                                   | Off    |                              | Off                 | Of                                     | f 🗌       | Off                  | Off         |
|                          | □ 13     | Off                     |     | Off                                    | Off    |                              | Off                 | Of                                     | f         | Off                  | Off         |
|                          | □ 14     | On                      |     | On 🗾                                   | Off    |                              | Off                 | Of                                     | f 🗌       | Off                  | Off         |
|                          | 🗆 15     | Off                     |     | Off                                    | On     |                              | Off                 | Of                                     | f 📃       | Off                  | Off         |
|                          | Back     |                         | •   | 4                                      |        |                              |                     |                                        |           |                      | ×           |
| Imprint                  | Не       | Address uddress Row Row |     |                                        |        | C                            | Copyright © 2014-   | 2017 Sy                                | sMik Gmbł | H Dresden<br>1.2.0.0 |             |
| Fig. 1.2: User inter     | face s   | selection mode          |     |                                        |        |                              |                     |                                        |           | -                    |             |
|                          |          | Г                       | Se  | lect                                   |        |                              |                     | ٦                                      | Sele      | ect                  |             |

There is a special selection mode available. This can be used to change settings of some or all devices in one step.

In all views there is a test dialog available. The usage is very similar in all view types.

devices via

selection

dialoa

Deselect all

devices

Clicking at the triangle in each option line (see Fig. 1.3) opens the option list of this line. Clicking once again closes the option list. Clicking another option while the list is still open, will update the list with the new option values.

If the option list is closed, clicking at the dialog title moves the dialog to the left border and allows to scroll through the values view. This can be helpful when testing scenes and groups to check their values.

Deselect all

devices

#### Introduction

| System GribH Dresden | SCA DALI Config        | urator           |                  | a Phoenix Contac | t Company        |                  |                  |
|----------------------|------------------------|------------------|------------------|------------------|------------------|------------------|------------------|
| << Back              | Addresses/Status       | Address 0<br>New | Address 1<br>New | Address 2<br>New | Address 3<br>New | Address 4<br>New | Address 5<br>New |
| Terminal 14          | Time                   | Fluorescent      | Fluorescent      | Fluorescent      | Fluorescent      | luorescent       | Fluorescent      |
| Fluorescent 0        | Assign Addresses       |                  |                  | X                |                  | 8069FC           | 331416           |
| -                    |                        |                  |                  | Second Comr      | nand             | Off              | Off              |
| Fluorescent_I        | Start                  |                  |                  | Recall Maxim     | num              | Off              | Off              |
| Fluorescent_2        | Address 0              |                  |                  | Recall Minim     | ium              | 0#               | 0#               |
| Fluorescent_3        | Repeat 4 times         |                  |                  | Off              |                  |                  | on               |
| <b>FI</b>            | Recall Maximum         |                  |                  |                  |                  | Off              | Off              |
| Fluorescent_4        | Wait 2 seconds         |                  |                  |                  |                  | Off              | Off              |
| Fluorescent_5        | Recall Minimum         | •                |                  |                  |                  | Off              | Off              |
| Fluorescent 6        | Wait 2 seconds         |                  |                  |                  |                  | Off              | Off              |
|                      | Next Address automatic |                  |                  |                  |                  | Off              | On               |
| Fluorescent_7        | Stop                   |                  |                  |                  |                  | 0#               | 0#               |
| Emergency_8          | Assign Address         |                  |                  |                  |                  | on               | om               |
| Fluorescent 9        |                        |                  |                  |                  |                  |                  |                  |
|                      | Restart                |                  |                  |                  |                  |                  |                  |
|                      |                        |                  |                  |                  |                  |                  |                  |
|                      |                        |                  |                  |                  |                  |                  |                  |

Fig. 1.3: User interface test dialog with open option list

| System Dresden SCA DALI C | Configurator    |           | a Phoenix Contac | t Company |           |           |
|---------------------------|-----------------|-----------|------------------|-----------|-----------|-----------|
| << Back Scenes            | Address 0       | Address 1 | Address 2        | Address 3 | Address 4 | Address 5 |
| Terminal 14 0 02.19(17)   | 92.1%           | Off       | -                | •         |           | •         |
| Test Scenes               | Off             | 92.1%     | •                | •         | •         | •         |
| Start                     | 78.0%           | 20.1%     | 100.0%           | 20.1%     | 100.0%    | 100.0%    |
| Scene 0                   | 71.7%           | 31.5%     | 51.2%            | Off       | Off       | 51.2%     |
| Repeat 1 time             | 65.4%           | Off       | Off              | Off       | 100.0%    | Off       |
| Go to Scene               | 58.7%           | Off       | Off              | Off       | 100.0%    | Off       |
| Wait 5 seconds            | 52.4%           | Off       | •                | Off       | Off       | Off       |
| Off 🕨                     | 49.6%           |           | •                | 50.4%     | •         | 50.4%     |
| Wait 4 seconds            | 43.3%           |           |                  |           |           |           |
| Next Scene manuell        |                 |           |                  |           |           |           |
| Stop                      | 33.9%           |           |                  |           |           |           |
|                           | 31.9%           |           | •                | •         |           |           |
|                           | 28.3%           | •         | •                | •         | •         | •         |
|                           | 17.3%           | •         | •                | •         | •         | •         |
| 14 12.0% (3               | <u>دا</u> 12.6% |           | •                | •         | •         | •         |

Fig. 1.4: User interface test dialog moved left

## 1.1 System Requirements

- Web-Browser (e.g. Google Chrome 43, Microsoft Internet Explorer 11, Apple Safari).
- Modular Scalibur Controller SCA-340 with at least one DALI terminal.

#### 1.1.1 Browser Configuration

DALIWeb Configurator uses and needs session and local storage in the web browser. The handling of this storage depends on the used browser type, usually the default settings will work fine.

However, in case of problems, please check the following settings:

a) Microsoft Internet Explorer 11

Activate the "Enable DOM storage" option in Internet options/advanced (mostly the default setting)

Optional:

Activate the "Allow active content to run in files on my Computer"

If this option is not activated then you must enable this feature on every start of the offline tools.

b) Google Chrome version 48 and higher

Activate "Allow local data storage" in the Cookies section of "Content settings" (default setting)

 c) Firefox version 42 or higher set in about:config the property dom.storage.enabled to true (default setting)

# 2 How to Use the Tool

## 2.1 Online DALI

The configuration of the DALI networks is part of the configuration webpages. To be able to login to these pages you must connnect a USB cable from the mini port at the device with a free USB port of your PC.

Open your favorite browser and enter the URL http://172.16.0.10:8080

This will open the SCA login page where you select "Login" to navigate to the configuration start page. Use the "DALI Networks" menu entry to open the terminal selection page of the DALI configurator.

## 2.2 Offline DALI

Open your favorite browser and set the URL to <u>http://SCA-IP-Address:81</u>.

This will open the SCA login page where you can select "Offline DALI" to navigate to the terminal selection page in offline mode (see 3 for details).

## 2.3 Terminal selection page

The terminal selection lists all available DALI terminals.

| System Bresden | SCA DALI Terminals                                        | a Phoenix Contact Company |
|----------------|-----------------------------------------------------------|---------------------------|
| << Back        | Click to show or hide a short help                        | ▼                         |
| Import         | Click to show or hide user options                        | ▼                         |
| Export         | Terminal14 C 🛔 Offline 🕨 Snapshot                         | ► Discover ► Replace ►    |
|                | Terminal15 C <sup>⊥</sup> <sub>□</sub> Offline ▶ Snapshot | ► Discover ► Replace ►    |
|                | Terminal16 C <sup>⊥</sup> Offline ▶ Snapshot              | ► Discover ► Replace ►    |
|                | Terminal17 C Offline ► Snapshot                           | ► Discover ► Replace ►    |

Fig. 2.3.1: Terminal selection page

The "**Snapshot**" buttons open the configurator for the selected terminal by doing a scan for used device short addresses. The result is held in cache until the browser is closed, the address settings are changed later on or the "C" button is pressed. If the cache is valid the button text is shown in bold font. This button is used when all DALI devices are already adressed (i.e. have a unique short address).

The "**Discover**" buttons start a DALI discovery for the selected network. The difference to the snapshot mode is, that it will not only search for devices with valid

short addresses but also unaddressed devices are getting valid addresses in this process. A cache is not used in this mode. This button is used, when not all DALI devices have gotten a short address yet. Usually, this is required only once, or when new devices have been added to the DALI network.

The **"Replace**" buttons start a DALI device replacement procedure for the selected network, usually to replace defective devices.

The "**Offline**" buttons can be used to start a DALI configuration (to create and to change configuration templates) without direct communication to the devices in the selected network (see chapter 3).

The "C" buttons clear the session cache for the selected terminal.

The "..." buttons open a control panel where simple DALI broadcast messages can be sent to the network.

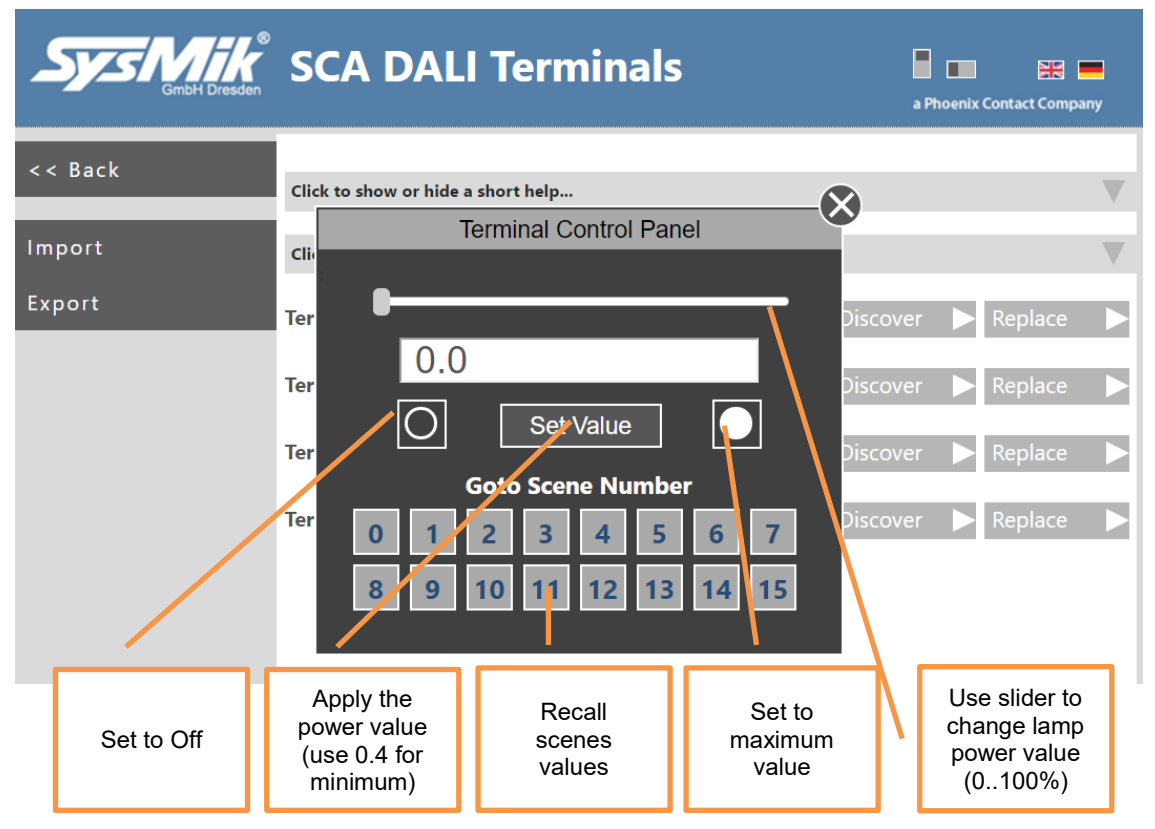

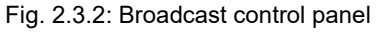

Clicking the on the available click areas shows or hide a help and/or option area.

How to Use the Tool

| Sys Mik | SCA DALI Terminals                                                                                                    |      |
|---------|----------------------------------------------------------------------------------------------------|------|
| << Back | Click to show or hide a short help                                                                                                    |      |
| Import  | C = Click to clear the session cache (bold font means; cache available).<br>= Click to open a broadcast control panel for the selected terminal.                                                                                                    | rt . |
| Export  | <ul> <li>Snapshot = Read the entire DALI network by available short addresses only.</li> <li>Discover = Read the entire DALI network by available short addresses and give all new devices an unique address.</li> <li>Replace = Import a backup in the storage, read all new available devices by giving them unique addresses an apply the old values to the new one(s).</li> </ul> | ıd   |
|         | Click to show or hide user options                                                                                                    |      |
|         | Read ALL settings before change anything (This can take some minutes depending on device number!) Read settings only if NEEDED before change anything (This is a good choice regarding UI performance) Read settings from session storage                                                                                                    |      |

Fig. 2.3.3: Terminal selection page with shown help and option areas

In the option area you can adjust some options like for example how the App should do DALI communication. See also the tooltip text for details about the command buffer length options.

These options can be helpful to change the performance in using the web front end, but the default values are good for almost all cases.

## 2.4 Addresses/Status view

In this view are shown all found devices and their status information.

The summary area shows all active status flags and the number of devices where this flag is active.

| System GmbH Dresden | SCA DALI Config                       | urator           |                  | a Phoenix Contact | Company          |                       |                  |
|---------------------|---------------------------------------|------------------|------------------|-------------------|------------------|-----------------------|------------------|
| << Back             | Addresses/Status                      | Address 0<br>New | Address 1<br>New | Address 2<br>New  | Address 3<br>New | Address 4<br>New      | Address 5<br>New |
| Terminal 14         | Туре                                  | Fluorescent      | Fluorescent      | Fluorescent       | Fluorescent      | Fluorescent           | Fluorescent      |
| Fluorescent_0       | Random Address                        | CDE6F5           | 3A4FF3           | BA05DD            | CBDC76           | 8069FC                | 331416           |
| Fluorescent_1       | Ballast Error 🚺                       | Off              | Off              | Off               | Off              | Off                   | Off              |
| Fluorescent 2       | Lamp Error                            | Off              | Off              | Off               | Off              | Off                   | Off              |
| -                   | Lamp On 🔜 📑                           | On 📃             | Off              | On 📃              | Off              | Off                   | Off              |
|                     | Range Error 🛄 🚺                       | On 📃             | Off              | Off               | Off              | Off                   | Off              |
| Fluorescent_4       | Is Dimming                            | Off              | Off              | Off               | Off              | Off                   | Off              |
| Fluorescent_5       | Is RESET                              | Off              | Off              | Off               | Off              | Off                   | Off              |
| Fluorescent_6       | No Short Address                      | Off              | Off              | Off               | Off              | Off                   | Off              |
| Fluorescent_7       | Power On Reset 🛄 💶                    | On 📃             | On               | On 📃              | On               | On 📃                  | On               |
| Emergency_8         | Actual Level                          | 33.9%            | Off              | 33.5%             | Off              | Off                   | Off              |
| Fluorescent_9       | Select Discover Find Text Reload Save |                  |                  |                   |                  |                       |                  |
|                     | Show All Addresses                    |                  |                  |                   |                  |                       |                  |
|                     | Expert Mode                           |                  |                  |                   |                  |                       |                  |
|                     | Backup/Restore                        | 4                |                  |                   |                  |                       | Þ                |
|                     |                                       |                  |                  |                   |                  |                       |                  |
| Imprint             | Help                                  |                  |                  | Copyright © 2014  | I-2017 SysMik Gm | bH Dresden<br>1.2.0.0 |                  |

Fig. 2.4.1: Addresses/Status

Here address assignment ccan be modified in different ways:

- a) Clicking a "New" button opens the address dialog.
- b) Clicking the icon button "Find|Test" opens the test dialog. Here you can start a blink loop for all or selected devices. If the searched device is found, use the "Assign Address" button to open the address dialog.
- c) The "Assign address" popup menu function from selection mode opens the same dialog like at b). The difference is, that only the selected devices are shown in the "Address" option list.

#### 2.4.1 Address dialog

In the address dialog a new address can be assigned simply by clicking the needed one. To remove the selected new address click the orange bordered number again. The used addresses are shown with blue color text.

If anything is wrong in the assignment the address is shown in red.

#### How to Use the Tool

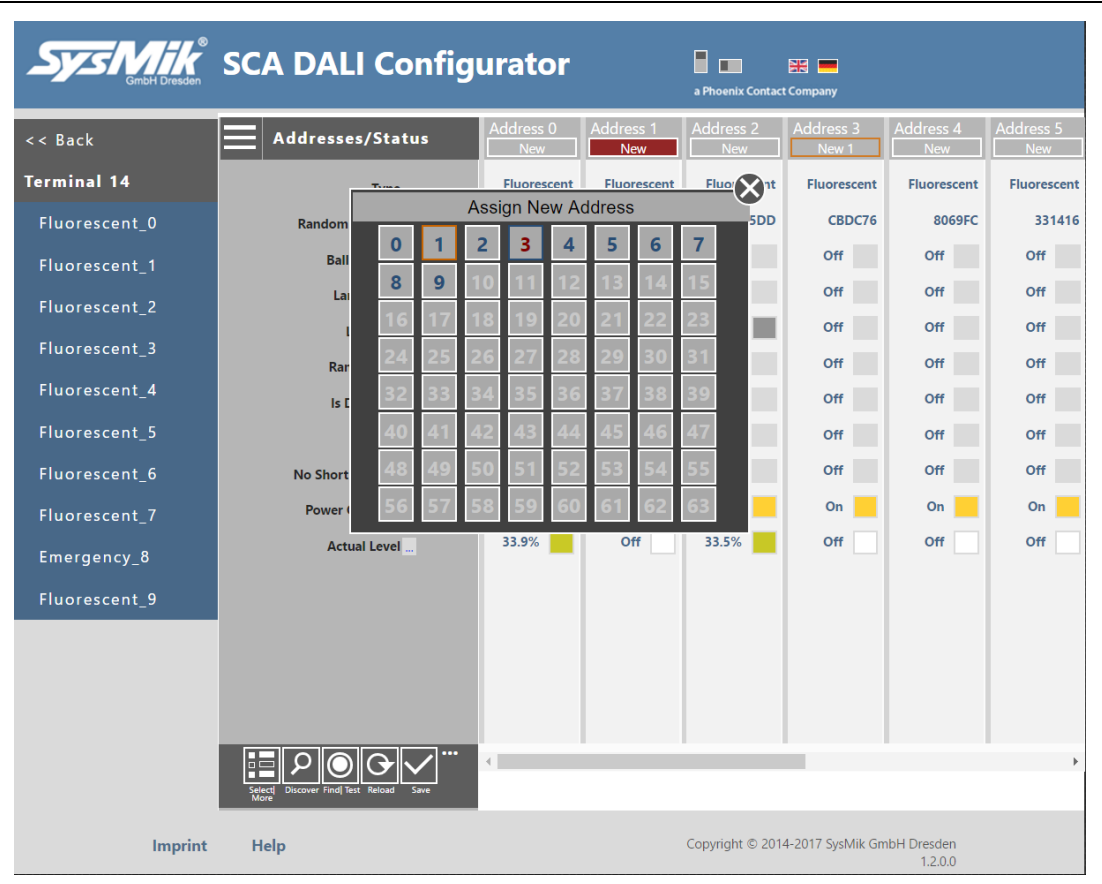

Fig. 2.4.1.1: Address dialog

In the selection mode popup menu there are two icon buttons for sending a broadcast "On" or "Off" available. You also can open the "Expert Mode" there.

In the main popup menu the following

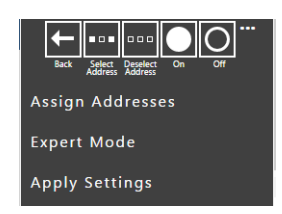

functions are additionally available:

The default control address is set to broadcast first, but you can select a device by short address or a group too. You can do this on different ways.

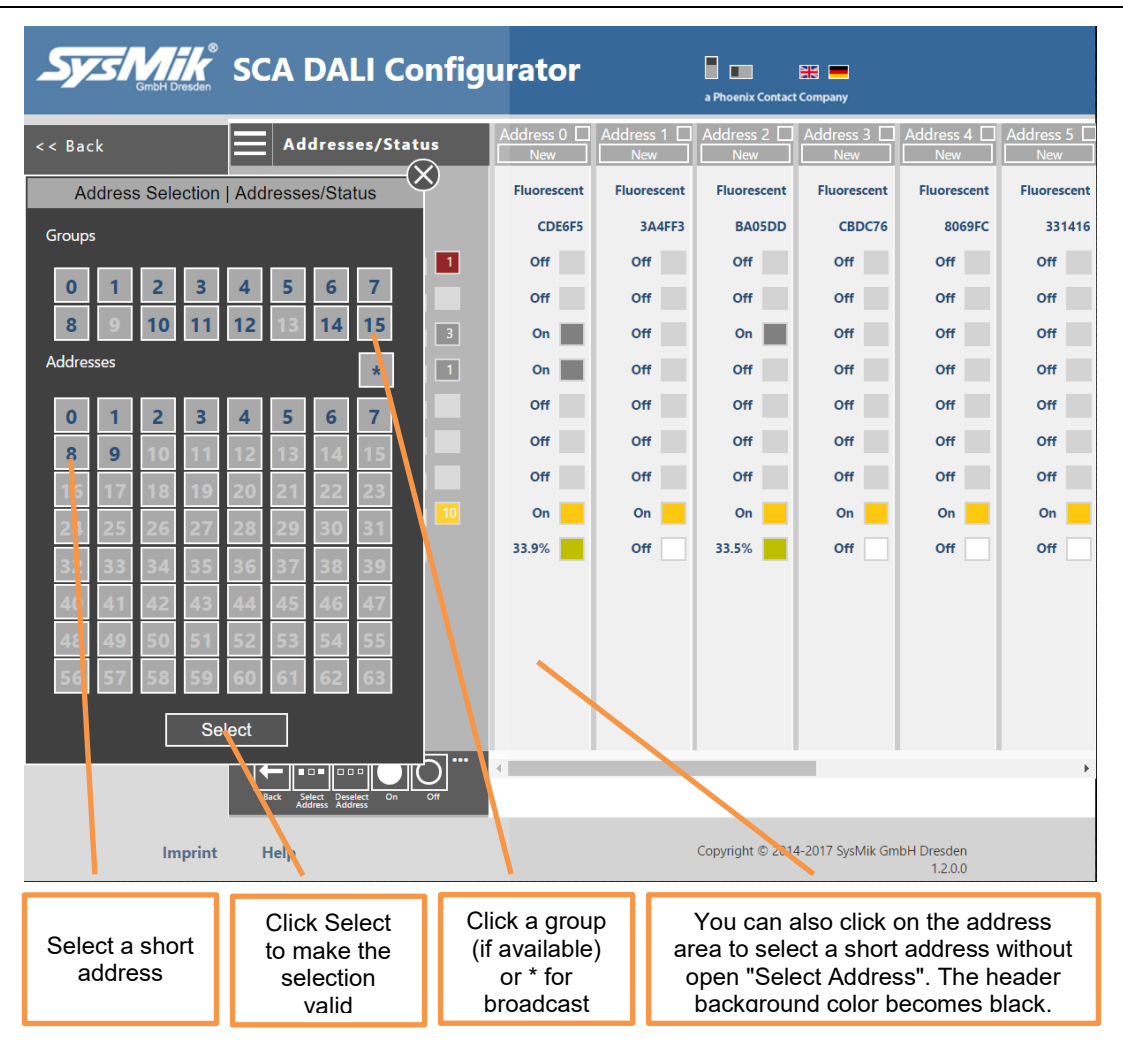

Fig. 2.4.1.2: Address Selection dialog

Note: Selecting groups is only available when groups have already been read .

Tip: The dialog can be moved to left or middle again by clicking on the dialog title area.

#### 2.4.2 Test dialog

The main purpose of test dialog in status view is to give a configurable blink functionality. The usage of the test dialog is very similar for all view types. Only the purpose is different.

Clicking a triangle opens the option list of each step. Clicking once again closes the option list again. Clicking a other option while the list is open, the list will be updated with the new option values.

After pressing "Start" the engine sends to the selected address the first command, waits like configured, sends the second command, waits like configured, repeats this like configured N times or in a endless loop. After "Stop" and "Next" (Endless loop) or if "Next address automatic" (Repeat N times) is set blinking starts with next address. Use "Stop" if the searched device is found and assign via "Assign Addresses" button the new address.

| System Bresden | SCA DALI Config        | urator           |                  | a Phoenix Contac | t Company        |                       |                  |
|----------------|------------------------|------------------|------------------|------------------|------------------|-----------------------|------------------|
| << Back        | Addresses/Status       | Address 0<br>New | Address 1<br>New | Address 2<br>New | Address 3<br>New | Address 4<br>New      | Address 5<br>New |
| Terminal 14    | Time                   | Fluorescent      | Fluorescent      | Fluorescent      | Fluorescent      | luorescent            | Fluorescent      |
| Fluorescent_0  | Assign Addresses       |                  |                  | X                |                  | 8069FC                | 331416           |
| Fluorescent 1  |                        |                  |                  | First Comma      | and              | Off                   | Off              |
|                | Address 0              |                  |                  | Recall Maxim     | ium              | Off                   | Off              |
| Fluorescent_2  | Repeat 4 times         |                  |                  |                  | lum              | Off                   | Off              |
| Fluorescent_3  | Recall Maximum         | F<br>            |                  | Oli              |                  | Off                   | Off              |
| Fluorescent_4  | Wait 2 seconds         |                  |                  |                  |                  | Off                   | Off              |
| Fluorescent_5  | Recall Minimum         |                  |                  |                  |                  | Off                   | Off              |
| Fluorescent 6  | Wait 2 seconds         |                  |                  |                  |                  | Off                   | Off              |
| -              | Next Address automatic | ►                |                  |                  |                  | On                    | On               |
| Fluorescent_7  | Stop                   |                  |                  |                  |                  | Off                   | Off              |
| Emergency_8    | Assign Address         |                  |                  |                  |                  |                       |                  |
| Fluorescent_9  | Destart                |                  |                  |                  |                  |                       |                  |
|                | Kestart                | ]                |                  |                  |                  |                       |                  |
|                |                        |                  |                  |                  |                  |                       |                  |
|                |                        |                  |                  |                  |                  |                       |                  |
|                | Select<br>More         | 4                |                  |                  |                  |                       | ۲                |
| Imprint        | Help                   |                  |                  | Copyright © 201  | 4-2017 SysMik Gm | bH Dresden<br>1.2.0.0 |                  |

Fig. 2.4.2.1: Test dialog

The available commands are indirect control functions "Recall Maximum, Recall Minimum, Off". This means no fade time or rate is used here.

#### 2.4.3 Apply Addresses

To change the addresses finally use the icon button "Save" or the popup menu function "Apply Settings" in selection mode.

#### 2.4.4 Expert Mode

With the "Expert Mode" menu function you can send all available DALI commands.

| << Back       | Adresses/Status | Address 0<br>New 9       | Address 1<br>New | Address 2<br>New | Address 3<br>New | Address 4<br>New | Address 5<br>New |
|---------------|-----------------|--------------------------|------------------|------------------|------------------|------------------|------------------|
| Configuration | Tuma            | Fluorescent              | Emergency        | Fluxrent         | Fluorescent      | Fluorescent      | Fluorescent      |
| Device0       | Random Ad       | Warning                  | 9                | 06397            | D85168           | 768481           | 3A3A4A           |
| Device1       | Ballast         | Please use the following |                  | / f              | Off              | Off              | Off              |
| Device2       | Lamp            |                          |                  | f                | Off              | Off              | Off              |
| Devicez       | Lam             | Start                    |                  | f                | Off              | Off              | Off              |
| Device3       | Range           | Cancel                   |                  | f                | Off              | Off              | Off              |
| Device4       | Is Dimming      |                          | -                | J.f              | Off              | Off              | Off              |
| Device5       | Is RESET        | Off                      | Off              | Off              | Off              | Off              | Off              |

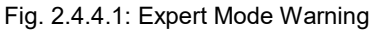

| Sys Mik       | SCA DALI Config        | urator           |                  | a Phoenix Contact | t Company        |                        |                  |
|---------------|------------------------|------------------|------------------|-------------------|------------------|------------------------|------------------|
| << Back       | Addresses/Status       | Address 0<br>New | Address 1<br>New | Address 2<br>New  | Address 3<br>New | Address 4<br>New       | Address 5<br>New |
| Terminal 14   | Time                   | Fluorescent      | Fluorescent      | Fluorescent       | Fluorescent      | luorescent             | Fluorescent      |
| Fluorescent_0 | Expert Mode            |                  | _                | X                 |                  | 8069FC                 | 331416           |
| Fluorescent 1 | Sot Multi Master Indir | act              | _                | Target Addre      | sses             | Off                    | Off              |
| -             | Address 0              |                  |                  | Address 1         | _                | Off                    | Off              |
| Fluorescent_2 | Set DTR = 0 (0x0)      |                  |                  | Address 2         |                  | Off                    | Off              |
| Fluorescent_3 | Store Level into DTR   | •                |                  | Address 3         |                  | Off                    | Off              |
| Fluorescent_4 | Direct Power Control   |                  |                  | Address 4         |                  | Off                    | Off              |
| Fluorescent_5 | Query Status           |                  |                  | Address 5         |                  | Off                    | Off              |
| Fluorescent_6 | Terminate              |                  |                  | Address 6         |                  | Off                    | Off              |
| Fluorescent 7 | Goto Scene 0           |                  |                  | Address 7         |                  | On                     | On               |
|               | Send                   |                  |                  | Address 8         |                  | Off                    | Off              |
| Emergency_8   |                        |                  |                  | Address 9         |                  |                        |                  |
| Fluorescent_9 |                        |                  |                  | Group 0           |                  |                        |                  |
|               |                        |                  |                  | Group 1           |                  |                        |                  |
|               |                        |                  |                  | Group 2           |                  | •                      |                  |
|               | Expert Mode            |                  |                  |                   |                  |                        |                  |
|               | Backup/Restore         | 4                |                  |                   |                  |                        | Þ                |
| Imprint       | Help                   |                  |                  | Copyright © 2014  | 4-2017 SysMik Gn | nbH Dresden<br>1.2.0.0 |                  |

Fig. 2.4.4.2: Expert Mode dialog

The usage is similar to the test dialog. The bold shown commands will be send, if the "Send" button is pressed.

Note:

To set a property via DTR, it is necessary to first set DTR to the needed value ("Set DTR = ..." + "Send"). Then you can write DTR as configuration value, e.g. "Save as dim rate" + "Send".

#### 2.4.5 Backup/Restore

This function can be used to backup or restore the entire DALI network settings. Both functions use the clipboard and a text area for doing this.

| System             | Dresden ®                                | SCA D                                                             | ALI Confi                                                                                     | gurator                                                                                        |                                                       | a Phoenix Contac   | Et Company        |                  |                  |
|--------------------|------------------------------------------|-------------------------------------------------------------------|-----------------------------------------------------------------------------------------------|------------------------------------------------------------------------------------------------|-------------------------------------------------------|--------------------|-------------------|------------------|------------------|
| << Back            |                                          | Add                                                               | resses/Status                                                                                 | Address 0<br>New                                                                               | Address 1<br>New                                      | Address 2<br>New   | Address 3<br>New  | Address 4<br>New | Address 5<br>New |
| Terminal 14        |                                          |                                                                   | Time                                                                                          | Fluorescent                                                                                    | Fluorescent                                           | Fluorescent        | Fluorescent       | Flue             | Fluorescent      |
| Fluorescent_(      |                                          |                                                                   |                                                                                               | Backup/Res                                                                                     | tore                                                  |                    |                   | 69FC             | 331416           |
| -<br>Fluorescent_' | [{"stat<br>0,"drat<br>[234,0,            | us":0,"lvl":8<br>e":1,"gaddr":<br>198,182,166,1                   | 6,"raddr":13494005,<br>[1,1,0,0,1,0,0,0,1,<br>.49,133,126,110,255,                            | "type":0,"pmin":85<br>0,1,0,1,0,1,0],"sc<br>86,81,72,44,32,0]}                                 | ,"min":86,"max<br>ene":<br>,                          | :":254,"pwr":5     | 6,"err":0,"dtim   | ne": 🔺           | Off              |
| Fluorescent_2      | {"statu<br>rate":1                       | s":1,"lvl":0,<br>,"gaddr":[0,1                                    | "raddr":3821555,"ty<br>1,1,0,0,1,1,1,0,0,0,                                                   | pe":0,"pmin":85,"m<br>0,0,0,0,1],"scene"                                                       | in":85,"max":2<br>:                                   | 54,"pwr":0,"e      | rr":0,"dtime":0   | <mark>,"d</mark> | Off              |
| Fluorescent 3      | [0,234,<br>{"statu                       | 51,80,0,0,0,2<br>s":2,"1v1":85                                    | 55,255,255,255,255,255,<br>,"raddr":12191197,"                                                | 255,255,255,255]},<br>type":0,"pmin":85,                                                       | "min":85,"max"                                        | :254,"pwr":1,      | "err":0,"dtime"   | :6,              | Off              |
| Fluorescent_4      | [255,25<br>{"statu<br>."drate            | :/, "gaddr":[]<br>5,254,130,0,0<br>s":3,"lvl":0,<br>":11."gaddr": | ,1,0,0,0,0,0,0,0,1,0,<br>),255,255,255,255,25<br>"raddr":13360246,"t<br>[0.0.1.0.0.0.0.0.0.0. | 0,0,0,0,0,0,0,0], scen<br>5,255,255,255,255,255,<br>ype":0,"pmin":85,"<br>0.1.0.0.0.0.0.0]."sc | e":<br>255]},<br>min":158,"max"<br>ene":              | :202,"pwr":0,      | "err":0,"dtime"   | :13              | Off<br>Off       |
| Fluorescent :      | [255,25<br>{"statu                       | 5,51,0,0,0,0,0,<br>s":4."]v]":0.                                  | 128,255,255,255,255,255                                                                       | ,255,255,255,255,255]}                                                                         | in":130."max":                                        | 254."pwr":0."      | err":0."dtime":   | 6."              | Off              |
| -<br>Fluorescent_( | drate":<br>[255,25<br>{"statu            | 11,"gaddr":[0<br>5,254,0,254,2<br>s":5,"lvl":0,                   | 0,0,0,1,0,0,0,0,1,0,<br>254,0,255,255,255,255,25<br>"raddr":3347478,"ty                       | 0,1,0,0,0,0,0],"scen<br>5,255,255,255,255,255,<br>pe":0,"pmin":85,"m                           | e":<br>255]},<br>in <mark>":85,"max":2</mark>         | 54,"pwr":0,"e      | rr":0,"dtime":6   | 5,"d             | Off              |
| Fluorescent_       | rate":7<br>[255,25                       | ,"gaddr":[1,0<br>5,254,130,0,0                                    | ),0,1,0,1,0,0,0,0,0,<br>),0,128,255,255,255,                                                  | 0,0,0,0,0],"scene"<br>255,255,255,255,25                                                       | :<br>5]},                                             |                    |                   |                  | On               |
| Emergency_8        | {"statu<br>"drate"<br>[255,25<br>{"statu | s":6,"lvl":0,<br>:1,"gaddr":[0<br>5,254,255,254<br>s":7 "lvl":0   | "raddr":12888059,"t<br>),0,0,0,1,0,0,0,1,0,<br>1,255,254,254,194,25<br>"raddr":5779140 "ty    | ype":0,"pmin":85,"<br>0,0,0,0,0,0,0],"scen<br>5,255,255,255,255,255,<br>pe":0 "pmin":85 "m     | min":85,"max":<br>e":<br>255,255]},<br>in":85 "max":2 | 254,"pwr":0,"      | err":0,"dtime":   | :13,             | Off              |
| Fluorescent_9      | rate":1                                  | 4, "gaddr":[0, 5, 255, 254, 255                                   | 0,0,0,1,0,0,0,0,0,0                                                                           | ,0,0,0,0,1],"scene<br>5.255.255.255.255.                                                       | ":<br>255,1]},                                        |                    |                   | •                |                  |
|                    | E                                        | lackup                                                            | Press Backup butto<br>C                                                                       | on then Ctrl+C to co<br>opy Backup file into                                                   | py to clipboard<br>textarea then                      | d<br>press Restore | Restore           |                  |                  |
|                    |                                          | Expert Mo                                                         | ode                                                                                           |                                                                                                |                                                       |                    |                   |                  |                  |
|                    |                                          | Backup/R                                                          | estore                                                                                        | ٠                                                                                              |                                                       |                    |                   |                  | Þ                |
| 1                  | mprint                                   | Help                                                              |                                                                                               |                                                                                                |                                                       | Copyright © 201    | 14-2017 SysMik Gm | nbH Dresden      |                  |

Fig. 2.4.5.1: Backup/Restore dialog

For a backup, all settings have to be read from the DALI network previously. If this is not already done, a dialog will pop up to do so.

#### 2.4.6 Emergency device properties and commands

If a device is from type emergency device then select this device by clicking it in the values view. This will show a red rectangle bright of the "Type" text in the summary area. Click it and the "Emergency Properties, Actions and Status information" dialog opens.

In the "Status information" area you can refresh All or only selected details information.

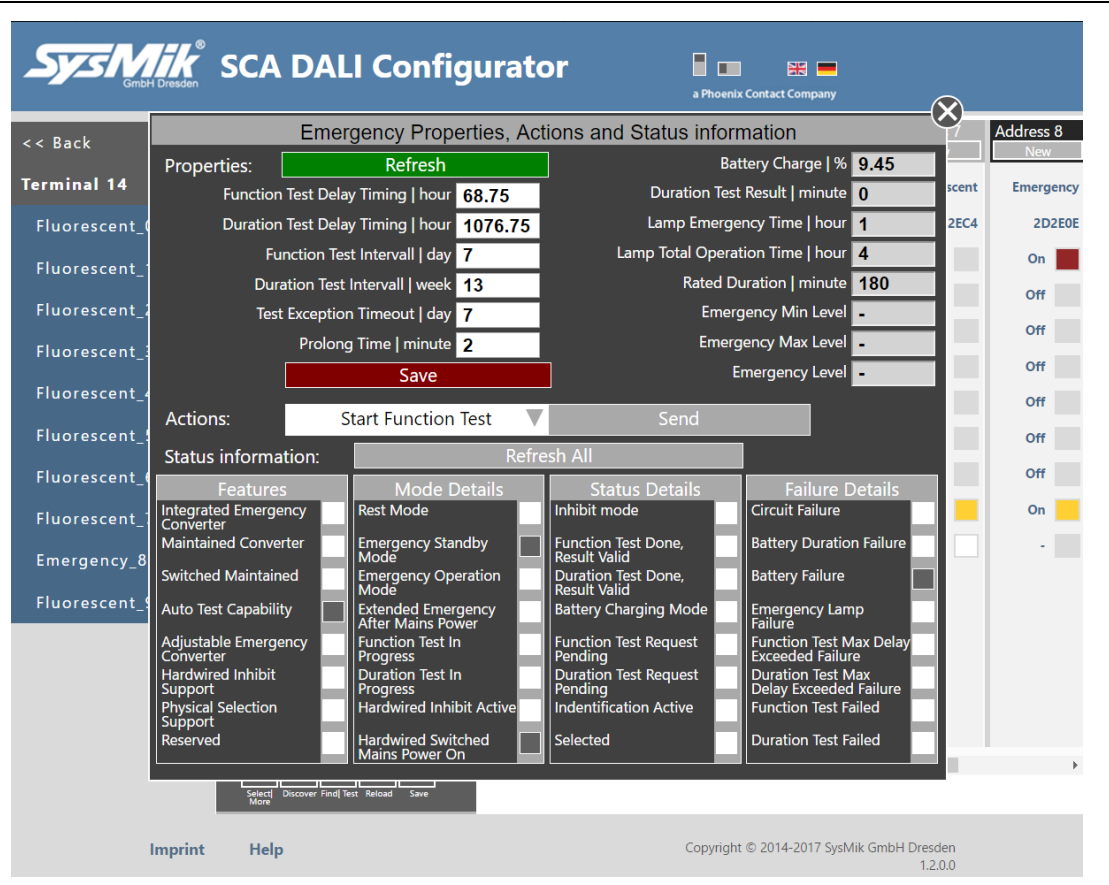

Fig. 2.4.6.1: Emergency dialog

To send a special action command select it by clicking the triangle in the "Actions:" line. This will drop-down a list with all available action commands. Select the needed one and send it finally via "Send" button.

| Device   |          |                           |  |
|----------|----------|---------------------------|--|
| Device5  | Actions: | Start Function Test 🛛 🔻   |  |
| Devices  |          | Rest                      |  |
| Device6  |          | RestInhibit               |  |
| Device7  |          | ReLight and Reset Inhibit |  |
| Device8  |          | Start Function Test       |  |
| Deviceo  |          | Start Duration Test       |  |
| Device33 |          | Stop Test                 |  |
|          |          | Reset Function Test Done  |  |
|          |          | Reset Duration Test Done  |  |
|          |          | Reset Lamp Time           |  |
|          |          | Start Identification      |  |
|          |          |                           |  |

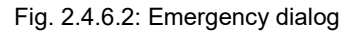

#### 2.4.7 Summary View of Addresses / Status

The summary view is a glance view of one flag from all up to 64 devices. You can open the dialog by clicking on the "..." area right side from the flag name. You can move through all flags by clicking on the white triangles in the area underneath the dialog title.

#### How to Use the Tool

| System & GmbH Dresden | SCA DALI Config   | urator           |                  | a Phoenix Contact | Company          |                  |                  |
|-----------------------|-------------------|------------------|------------------|-------------------|------------------|------------------|------------------|
| << Back               | Addresses/Status  | Address 3<br>New | Address 4<br>New | Address 5<br>New  | Address 6<br>New | Address 7<br>New | Address 8<br>New |
| Terminal 14           | Туре 🛄            | Fluorescent      | Fluorescent      | Fluorescent       | Fluorescent      | Fluorescent      | Emergency        |
| Fluorescent_0         | Random Address    | CBDC76           | 8069FC           | 331416            | C4A7FB           | 582EC4           | 2D2E0E           |
| Fluorescent_1         | Ballast Error 🛄 🚺 | Off              | Off              | Off               | Off              | Off              | On 📕             |
| Fluorescent 2         | Lar.,p Error      | Off              | Off              | Off               | Off              | Off              | Off              |
|                       | Lamp On 🛄         | Off              | Off              | Off               | Off              | Off              | Off              |
| Fluorescent_5         | Range Error 1     | Off              | Off              | Off               | Off              | Off              | Off              |
| Fluorescent_4         | Is Dimming        | Off              | Off              | Off               | Off              | Off              | Off              |
| Fluorescent           | Is RESET          | Off              | Off              | Off               | Off              | Off              | Off              |
| Flue Click to         | No Short Address  | Off              | Off              | Off               | Off              | Off              | Off              |
| Fluc open the         | Power On Reset 10 | On 📃             | On 📃             | On 📃              | On 📃             | On 📃             | On 📃             |
| Eme Summary<br>View   | Actual Level      | Off              | Off              | Off               | Off              | Off              | ·                |
| Fluorescent_9         |                   |                  |                  |                   |                  |                  |                  |

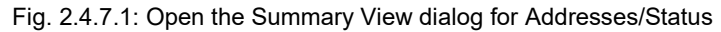

| Sys Mik<br>GmbH Dresden        | SCA [         | DALI           | Confi    | gura      | tor        |           | a Phoenix C | ontact Company |              |           |
|--------------------------------|---------------|----------------|----------|-----------|------------|-----------|-------------|----------------|--------------|-----------|
| << Back                        |               |                | Sumr     | nary View | /   Addres | ses/Statu | IS          |                | Address 7    | Address 8 |
| Terminal 14                    | Addr 0        | Addr 1         | Addr 2   | Bal       | last Error | Addr 5    | Addr 6      | Addr 7         | Fluorescent  | Emergency |
| Fluorescent                    | Off           | Off            | Off      | Off       | Off        | Off       | Off         | Off            | 582EC4       | 2D2E0E    |
| -<br>Fluorescent_1             | Addr. 8<br>On | Addr. 9<br>Off | Addr. 10 | Addr. 11  | Addr. 12   | Addr. 13  | Addr. 14    | Addr. 15       | Off          | On        |
| Click triangle<br>to show      | Addr. 16      | Addr. 17       |          |           |            |           |             |                | Click t      | riangle   |
| summary for<br>previous flag   |               |                |          |           |            |           |             |                | summ<br>next | ary for   |
| Huorescent_5                   |               |                |          |           |            |           |             |                |              | 3         |
| Fluorescent_6<br>Fluorescent_7 |               |                |          |           |            |           |             |                | Off On       | Off On    |
| Emergency_8                    |               |                |          |           |            |           |             |                | Off          | •         |
| Fluorescent_9                  |               |                |          |           |            |           |             |                |              |           |
|                                |               |                | Test On  | Broad     | cast       | Test      | t Off       |                |              |           |

Fig. 2.4.7.2: Summary View dialog for Addresses/Status and flag "Lamp On"

Close the dialog by clicking on the "<-" symbol on the right upper corner of the dialog.

## 2.5 Device groups view

In this view are shown all found devices with their groups information. Selecting a device in the values view updates the slider area with this values. Use the slider or click the rectangle right from the slider to toggle the group setting.

| System Combiling   | SCA DALI                     | Config   | urator    |           | a Phoenix Contact | Company          |                        |           |
|--------------------|------------------------------|----------|-----------|-----------|-------------------|------------------|------------------------|-----------|
| << Back            | Groups                       |          | Address 0 | Address 1 | Address 2         | Address 3        | Address 4              | Address 5 |
| Terminal 14        | 0                            | On       | On 🗾      | Off       | On 🗾              | Off              | Off                    | On 🗾      |
| Fluorescent_0      | 1                            | On       | On 📕      | On 📕      | On 📕              | Off              | Off                    | Off       |
| Fluorescent_1      | 2                            | Off      | Off       | On 📕      | Off               | On 📕             | Off                    | Off       |
| Fluorescent_2      | 3                            | Off      | Off       | Off       | Off               | Off              | On                     | On 📕      |
| Fluorescent_3      | 4                            | On       | On 🗾      | Off       | Off               | Off              | Off                    | Off       |
| Fluorescent_4      | 5                            | Off      | Off       | On        | Off               | Off              | Off                    | On        |
| Fluorescent 5      | <sup>6</sup>                 | Off      | Off       | On D      | Off               | Off              | Off                    | Off       |
| -<br>Fluorescent 6 | 8                            | On       | On 🗾      | Off       | On 🗾              | Off              | On 🗾                   | Off       |
| -<br>Fluorescent 7 | 9                            | Off      | Off       | Off       | Off               | Off              | Off                    | Off       |
| Emergency 8        | 10                           | On       | On 🗾      | Off       | Off               | On 🗾             | Off                    | Off       |
| Elitergency_0      | 11                           | Off      | Off       | Off       | Off               | Off              | On 🗾                   | Off       |
| Fluorescent_9      | 12                           | On       | On 🗾      | Off       | Off               | Off              | Off                    | Off       |
|                    | 13                           | Off      | Off       | Off       | Off               | Off              | Off                    | Off       |
|                    | 14                           | On       | On 🗾      | Off       | Off               | Off              | Off                    | Off       |
|                    | 15                           | Off      | Off       | On 🗾      | Off               | Off              | Off                    | Off       |
|                    | Select Discover Find Text Re | bad Save | 4         |           |                   |                  |                        | Þ         |
| Imprint            | Help                         |          |           |           | Copyright © 201   | 4-2017 SysMik Gn | nbH Dresden<br>1.2.0.0 |           |

Fig. 2.5.1: Groups view

| System & GmbH Dresden | SCA DALI            | Config     | urator      |             | a Phoenix Contact | Company          |                       |             |
|-----------------------|---------------------|------------|-------------|-------------|-------------------|------------------|-----------------------|-------------|
| << Back               | Groups              |            | Address 0 📕 | Address 1 🔳 | Address 2 💻       | Address 3 📕      | Address 4 📕           | Address 5 📕 |
| Terminal 14           | □ 0 <b></b>         | On         | On 🗾        | Off         | On 🗾              | Off              | Off                   | On 🗾        |
| Fluorescent_0         | 0 1                 | On         | On 📕        | On 🗾        | On 📕              | Off              | Off                   | Off         |
| Fluorescent_1         | □ 2                 | Off        | Off         | On 🗾        | Off               | On 🗾             | Off                   | Off         |
| Fluorescent_2         | □ 3                 | Off        | Off         | Off         | Off               | Off              | On                    | On          |
| Fluorescent_3         | 4                   | On         | On          | on          | Off               | 110              | 011                   | 011         |
| Fluorescent_4         | L 5                 | Off        | Off         | On D        | Off               | Off              | Off                   | On M        |
| Fluorescent_5         |                     | Off        | Off         | On          | Off               | Off              | Off                   | Off         |
| Fluorescent_6         | 8                   | On         | On 🗾        | Off         | On 🗾              | Off              | On 🗾                  | Off         |
| Fluorescent_7         | □ 9 <sup>□</sup>    | Off        | Off         | Off         | Off               | Off              | Off                   | Off         |
| Emergency_8           | □ 10                | On         | On 📃        | Off         | Off               | On 🗾             | Off                   | Off         |
| Fluorescent 9         | 🗆 11                | Off        | Off         | Off         | Off               | Off              | On 🗾                  | Off         |
| _                     | □ 12                | On         | On          | Off         | Off               | Off              | Off                   | Off         |
|                       | 13                  | Off        | Off         | Off         | Off               | Off              | Off                   | Off         |
|                       | □ 14                | On         | On 🗾        | Off         | Off               | Off              | Off                   | Off         |
|                       | 15                  | Off        | Off         | On 📕        | Off               | Off              | Off                   | Off         |
|                       | Back Select Address | Select Row | •           |             |                   |                  |                       | ×           |
| Imprint               | Help                |            |             |             | Copyright © 2014  | 4-2017 SysMik Gm | bH Dresden<br>1.2.0.0 |             |

Fig. 2.5.2: Groups view selection mode

#### 2.5.1 Test dialog

The main purpose of test dialog in groups view is to check the groups by sending indirect control commands to the groups.

Clicking a triangle opens the option list of each step. Clicking once again closes the option list again. Clicking a other option while the list is open, the list will be updated with the new option values.

After pressing "Start" the engine sends for the selected group # the first command, waits like configured, sends the second command, waits like configured, repeats this like configured N times. If "Next Group automatic" is set the next group is selected and the engine starts again.

| Sys Mik<br>GmbH Dresden | SCA DALI Config                  | urator    |           | a Phoenix Contact | Company          |                      |           |
|-------------------------|----------------------------------|-----------|-----------|-------------------|------------------|----------------------|-----------|
| << Back                 | Groups                           | Address 0 | Address 1 | Address 2         | Address 3        | Address 4            | Address 5 |
| Terminal 14             |                                  | On 🗖      | Off       | On                | Off              | Off                  | On 🗾      |
| Fluorescent_0           | Test Groups                      |           |           | X                 |                  | Off                  | Off       |
| Fluorescent_1           | Start                            |           | N         | Selection Mo      | nuell            | Off                  | Off       |
| Fluorescent_2           | Group 0                          | <         | Ne        | xt Group auto     | matic            | On 🗾                 | On 📃      |
| Fluorescent 3           | Repeat 1 time                    | ►         |           |                   |                  | Off                  | Off       |
| Eluorescent 4           | Recall Maximum                   | ► .       |           |                   |                  | Off                  | On 📕      |
| Fluorescent_4           | Wait 5 seconds                   |           |           |                   |                  | Off                  | Off       |
| Fluorescent_5           | Wait 5 seconds                   |           |           |                   |                  | Off                  | Off       |
| Fluorescent_6           | Next Group manuell               |           |           |                   |                  | On                   | Off       |
| Fluorescent_7           | Stop                             |           |           |                   |                  | 011                  | 0#        |
| Emergency_8             |                                  |           |           |                   |                  | On                   | 0ff       |
| Fluorescent_9           |                                  |           |           |                   |                  | Off                  | Off       |
|                         | Restart                          |           |           |                   |                  | Off                  | Off       |
|                         | 14                               |           |           |                   |                  | Off                  | Off       |
|                         | 15 Off                           | Off       | On 🗾      | Off               | Off              | Off                  | Off       |
|                         | Select<br>More<br>Select<br>More | 4         | _         |                   |                  |                      | +         |
| Imprint                 | Help                             |           | (         | Copyright © 2014  | -2017 SysMik Gmb | H Dresden<br>1.2.0.0 |           |

Fig. 2.5.1.1: Groups view test dialog

The available commands are indirect control functions "Recall Maximum, Recall Minimum, Off". This means no fade time or rate is used here.

## 2.5.2 Apply Groups

To apply the groups finally use the icon button "Save" or the popup menu function "Apply Settings" in selection mode.

#### 2.5.3 Assign Groups by using Select Address

In the selection mode popup menu there is an icon button "Select Address"

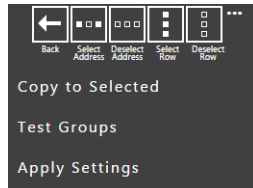

available. You can use this to build groups too.

To build groups in this view means to select/deselect all devices at once for the selected group.

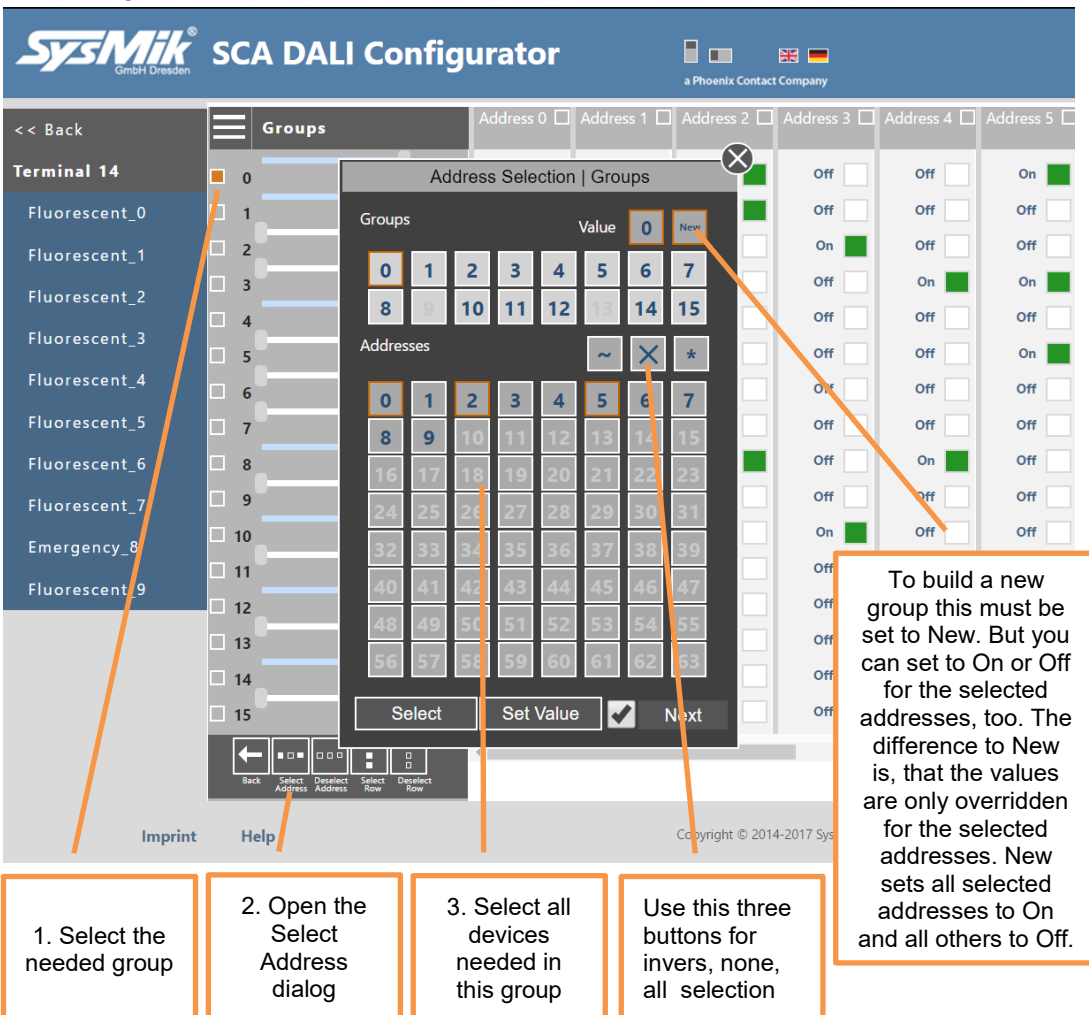

Fig. 2.5.3.1: Building groups via Address Selection dialog

If the "Next" option is set to On after a click of "Set Values" the next group will be selected automatically and the dialog opens again to manage this group.

Note: The number right from "Value" shows the used group number.

### 2.5.4 Summary View of Groups

The summary view is a glance view of a group setting regarding all up to 64 devices. You can open the dialog by clicking on "..." right from the group value.

| Sys Mik<br>GmbH Dresden | SCA D          | ALI Config                | urator    |           | a Phoenix Conta | t Company         |             |           |
|-------------------------|----------------|---------------------------|-----------|-----------|-----------------|-------------------|-------------|-----------|
| << Back                 | <b>G</b> rou   | ıps                       | Address 0 | Address 1 | Address 2       | Address 3         | Address 4   | Address 5 |
| Terminal 14             | 0              | On "                      | On 🗾      | Off       | On 🗾            | Off               | Off         | On 🗾      |
| Fluorescent_0           | 1              | On                        | On 🗾      | On 🗾      | On 🗾            | Off               | Off         | Off       |
| Fluorescent_1           | 2              | Off                       | Off       | On 🗾      | Off             | On 🗾              | Off         | Off       |
| Fluorescent_2           | 3              | Off                       | Off       | Off       | Off             | Off               | On 📕        | On 📕      |
| Fluorescent 3           |                | On                        | On 🗾      | Off       | Off             | Off               | Off         | Off       |
| Eluoroscont 4           | 5              | Off                       | Off       | On 🗾      | Off             | Off               | Off         | On 📕      |
| Fluciescent_4           | 6              | Off                       | Off       | On        | Off             | Off               | Off         | Off       |
| Fluorescent             | 7              | Off                       | Off       | On        | Off             | Off               | Off         | Off       |
| Fluores_ent_6           | 8              | On                        | On        | Off       | On              | Off               | On          | Off       |
| Click to                | 9              | Off                       | Off       | Off       | Off             | Off               | Off         | Off       |
| open the                | 10             | On                        | On        | Off       | Off             | On                | Off         | Off       |
| Summary                 | 11             | Off                       | Off       | Off       | Off             | Off               | On          | Off       |
| View                    | 12             | On                        | On        | Off       | Off             | Off               | Off         | Off       |
|                         | 13             | Off                       | Off       | Off       | Off             | Off               | Off         | Off       |
|                         | 14             | On                        | On _      | 011       | Off             | Off               | Off         | Off       |
|                         | 15             | Off                       | Off       | On        | Off             | Off               | Off         | Off       |
|                         | Select Discove | er Find  Test Reload Save | •         |           |                 |                   |             | F         |
| Imprint                 | Help           |                           |           |           | Copyright © 20' | 14-2017 SysMik Gr | nbH Dresden |           |

Fig. 2.5.4.1: Open the Summary View dialog for Groups

| System & GimbH Dresden                                        | SCA [                | DALI            | Confi                            | gura    | tor                              |                                  | a Phoenix (                      | Contact Company      |               |                                                   |
|---------------------------------------------------------------|----------------------|-----------------|----------------------------------|---------|----------------------------------|----------------------------------|----------------------------------|----------------------|---------------|---------------------------------------------------|
| << Back                                                       |                      |                 |                                  | Summary | v View   G                       | roups                            |                                  |                      | Address 4     | Address 5                                         |
| T                                                             |                      |                 |                                  | 6       | Group0                           |                                  |                                  |                      |               | 1                                                 |
| Terminal 14                                                   | Addr. 0              | Addr. 1         | Addr. 2                          | Addr. 3 | Addr. 4                          | Addr. 5                          | Addr. 6                          | Addr. 7              | Off           | On                                                |
| Fluorescent_0                                                 | On                   | Off             | On                               | Off     | Off                              | On                               | Off                              | Off                  | Off           | Off                                               |
| Fluorescent_1                                                 | Addr. 8              | Addr. 9         |                                  |         |                                  |                                  |                                  |                      | Off           | Off                                               |
| Fluorescent 2                                                 | Off<br>Addr. 16      | Off<br>Addr. 17 |                                  |         |                                  |                                  |                                  |                      | On            | On 📕                                              |
| Click triangle<br>to show<br>summary for<br>previous<br>group | Addr. 24<br>Addr. 32 |                 | Addr. 26<br>Addr. 34<br>Addr. 42 |         | Addr. 28<br>Addr. 36<br>Addr. 44 | Addr. 29<br>Addr. 37<br>Addr. 45 | Addr. 30<br>Addr. 38<br>Addr. 46 | Addr. 31<br>Addr. 39 | CI<br>su<br>n | ick triangle<br>to show<br>mmary for<br>ext group |
| Fluorescent_7                                                 |                      |                 |                                  |         |                                  |                                  |                                  |                      | Off           | Off                                               |
| Emergency_8                                                   |                      |                 |                                  |         |                                  |                                  |                                  |                      | Off           | Off                                               |
| Fluorescent_9                                                 |                      |                 |                                  |         |                                  |                                  |                                  |                      | On Off        | Off                                               |
|                                                               |                      |                 |                                  |         |                                  |                                  |                                  |                      | Off           | Off                                               |
|                                                               |                      |                 | Test On                          | Group   | 0                                | Test                             | t Off                            |                      | Off           | Off                                               |
|                                                               |                      |                 |                                  |         |                                  |                                  |                                  |                      | Off           | Off                                               |

Fig. 2.5.4.2: Summary View dialog for Groups and Group0

Close the dialog by clicking on "<-" symbol on the right upper corner of the dialog.

## 2.6 Device scenes view

In this view all found devices are shown with their scenes information. Selecting a device in the values view updates the slider area with this values. Use the slider or click the rectangle right from the slider to change the scene setting.

| Sys Mik            | SC,        | A DALI Config                     | urator    |           | a Phoenix Contac | t Company        |                        |           |
|--------------------|------------|-----------------------------------|-----------|-----------|------------------|------------------|------------------------|-----------|
| << Back            |            | Scenes                            | Address 0 | Address 1 | Address 2        | Address 3        | Address 4              | Address 5 |
| Terminal 14        | 0          | <b>92.1%</b> (234)                | 92.1%     | Off       | •                | •                |                        | •         |
| Fluorescent_0      | 1          | Off (0)                           | Off       | 92.1%     | •                | •                | •                      | •         |
| Fluorescent_1      | 2          | 78.0% (198)                       | 78.0%     | 20.1%     | 100.0%           | 20.1%            | 100.0%                 | 100.0%    |
| Fluorescent_2      | 3          | <b>71.7%</b> (182)                | 71.7%     | 31.5%     | 51.2%            | Off              | Off                    | 51.2%     |
| Fluorescent 3      | 4          | <b>65.4%</b> (166)                | 65.4%     | Off       | Off              | Off              | 100.0%                 | Off       |
| -<br>Fluorescent 4 | 5          | <b>58.7%</b> (149)                | 58.7%     | Off       | Off              | Off              | 100.0%                 | Off       |
| ri                 | 6          | 52.4% (133)                       | 52.4%     | Off       | •                | Off              | Off                    | Off       |
| Fluorescent_5      | 7          | <b>49.6%</b> (126)                | 49.6%     | •         | •                | 50.4%            | •                      | 50.4%     |
| Fluorescent_6      | 8          | 43.3% (110)                       | 43.3%     |           | •                | •                |                        |           |
| Fluorescent_7      | 9          | - (255)                           | •         | •         | •                | •                | •                      | •         |
| Emergency_8        | 10         | 33.9% (86)                        | 33.9%     | •         | •                | •                | •                      |           |
| Fluorescent_9      | 11         | 31.9% (81)                        | 31.9%     | •         | •                | •                | •                      | •         |
|                    | 12         | 28.3% (72)                        | 28.3%     |           |                  |                  |                        |           |
|                    | 13         | 17.3% (44)                        | 17.3%     |           |                  |                  |                        |           |
|                    | 14         | 12.6% (32)                        | 12.6%     | •         | •                |                  |                        |           |
|                    | 15         | Off (0)                           | Off       | •         | •                | •                | •                      |           |
|                    | Sele<br>Mo | ct Discover Find Test Reload Save | •         |           |                  |                  |                        | Þ         |
| Imprint            | н          | elp                               |           |           | Copyright © 201  | 4-2017 SysMik Gn | nbH Dresden<br>1.2.0.0 |           |

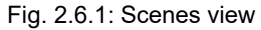

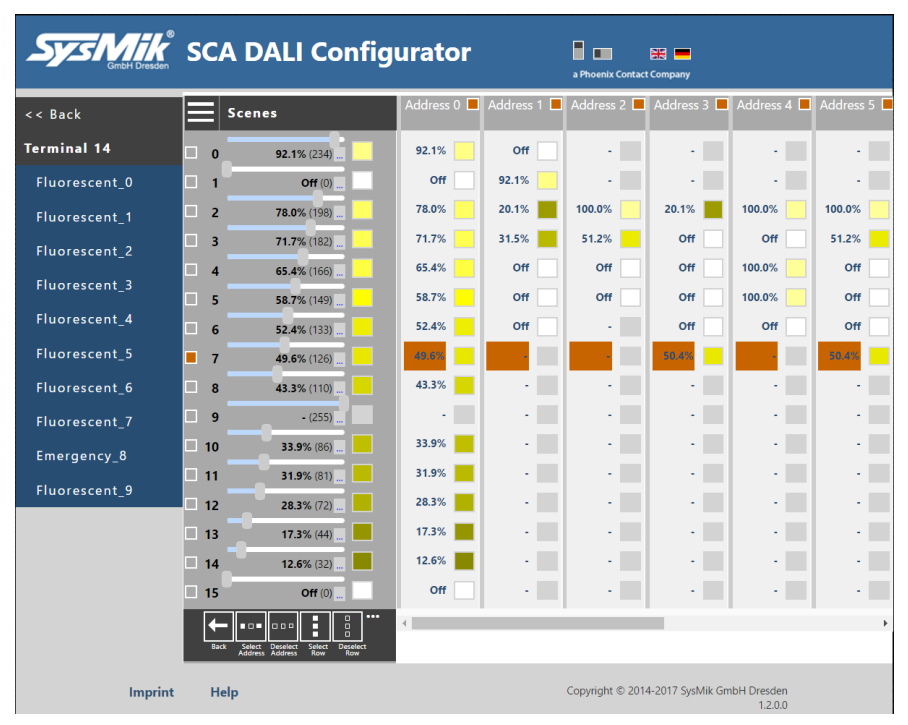

Fig. 2.6.2: Scenes view selection mode

#### 2.6.1 Test dialog

The main purpose of test dialog in scenes view is to check the scenes by sending Go To Scene broadcast commands.

Clicking a triangle opens the option list of this step. Clicking once again closes the option list again. Clicking a other option while the list is open, the list will be updated with the new option values.

After pressing "Start" the engine sends the selected scene # as first command, waits like configured, sends the second command, waits like configured, repeats this like configured N times. If "Next Scene automatic" is set the next scene is selected and the engine starts again.

| System Bresden     | SCA DALI Config                         | urator    | a           | Phoenix Contact C | ompany         |                        |         |   |
|--------------------|-----------------------------------------|-----------|-------------|-------------------|----------------|------------------------|---------|---|
| << Back            | Scenes                                  | Address 0 | Address 1 A | Address 2         | Address 3      | Address 4              | Address | 5 |
| Terminal 14        | 0 02 48/ (22 4)                         | 92.1%     | Off         |                   |                | × -                    | •       |   |
| Fluorescent_0      | Test Scenes                             |           |             | X                 |                | •                      |         |   |
| Fluorescent_1      | Start                                   |           | Ne          | election Moo      | le<br>uell     | 100.0%                 | 100.0%  |   |
| Fluorescent 2      | Scene 0                                 |           | Nex         | t Scene autor     | natic          | Off                    | 51.2%   |   |
| -<br>Fluorescent 3 | Repeat 1 time                           |           |             |                   |                | 100.0%                 | Off     |   |
| Fluciescent_5      | Go to Scene                             |           |             |                   |                | 100.0%                 | Off     |   |
| Fluorescent_4      | Wait 5 seconds                          |           |             |                   |                | Off                    | Off     |   |
| Fluorescent_5      | Off                                     | •         |             |                   |                | •                      | 50.4%   |   |
| Fluorescent_6      | Wait 4 seconds                          |           |             |                   |                | -                      |         |   |
| Fluorescent_7      | Next Scene manuell                      | -         |             |                   |                | · ·                    |         |   |
| Emergency 8        | Stop                                    |           |             |                   |                | •                      |         |   |
| Linergency_0       |                                         |           |             |                   |                |                        |         |   |
| Fluorescent_9      | Restart                                 |           |             |                   |                |                        |         |   |
|                    |                                         |           |             |                   |                |                        |         |   |
|                    | 14 12.0 /0 (02/                         |           |             | _                 | _              |                        |         |   |
|                    | 15 Off (0)                              | Off       |             |                   |                |                        |         |   |
|                    |                                         | 4         |             |                   |                |                        |         | • |
|                    | Select  Discover Find  Test Reload Save |           |             |                   |                |                        |         |   |
| Imprint            | Help                                    |           | Cc          | opyright © 2014-: | 2017 SysMik Gn | nbH Dresden<br>1.2.0.0 |         |   |

Fig. 2.6.1.1: Scenes view test dialog

The available commands for command two are "Direct Off, Off, Skip". If "Skip" is set the change between scenes can be tested.

### 2.6.2 Apply Scenes

To apply the scenes finally use the icon button "Save" or the popup menu function "Apply Settings" in selection mode.

#### 2.6.3 Assign Scenes for groups/devices by using Select Address

In the selection mode popup menu there is an icon button "Select Address"

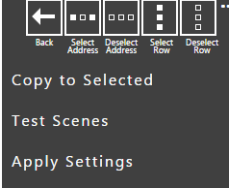

available.

You can use this to set scenes by groups. Setting scenes in this view means to select/deselect all devices or based on groups at once for the selected scene. The value will be set to all selected devices later on.

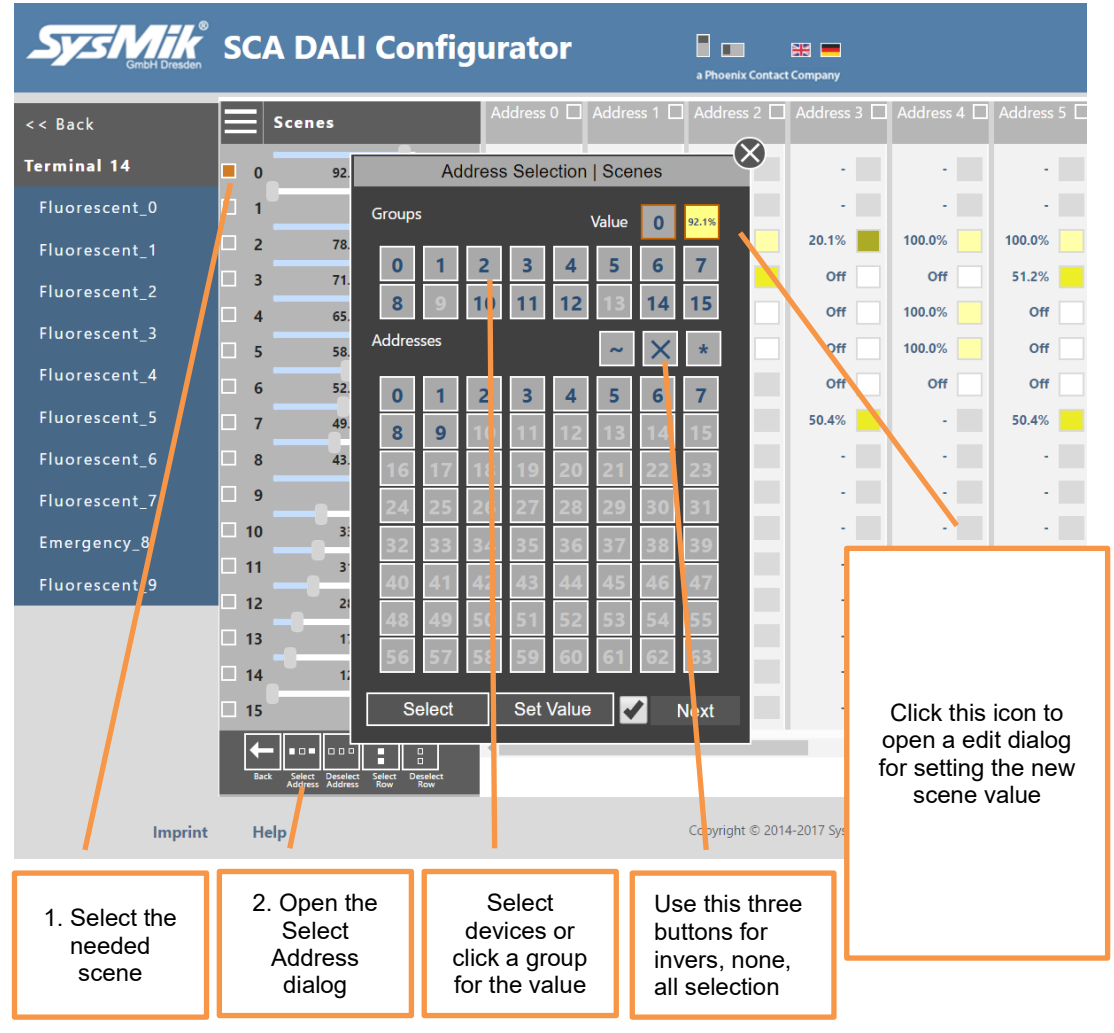

Fig. 2.6.3.1: Set scenes via Address Selection dialog

If the "Next" option is set to On after a click of "Set Values" the next scene will be selected automatically and the dialog opens again to manage this scene. Note: The number right from "Value" shows the used scene number.

#### 2.6.4 Summary View of Scenes

The summary view is a glance view of a scene setting regarding all up to 64 devices. You can open the dialog by clicking on "..." right from the scene value.

|                | SC   | A DALI Config                     | urator    |           | a Phoenix Contact | t Company        |                        |           |
|----------------|------|-----------------------------------|-----------|-----------|-------------------|------------------|------------------------|-----------|
| << Back        |      | Scenes                            | Address 0 | Address 1 | Address 2         | Address 3        | Address 4              | Address 5 |
| Terminal 14    | 0    | <b>92.1%</b> (234)                | 92.1%     | Off       |                   | •                |                        |           |
| Fluorescent_0  | 1    | <b>9</b> (0)                      | Off       | 92.1%     | •                 | •                | •                      | •         |
| Fluorescent_1  | 2    | <b> </b> (198)                    | 78.0%     | 20.1%     | 100.0%            | 20.1%            | 100.0%                 | 100.0%    |
| Fluorescent_2  | 3    | 71.7% (182)                       | 71.7%     | 31.5%     | 51.2%             | Off              | Off                    | 51.2%     |
| Fluorescent 3  | 4    | <b>65.4%</b> (166)                | 65.4%     | Off       | Off               | Off              | 100.0%                 | Off       |
|                | 5    | <b>58.7%</b> (149)                | 58.7%     | Off       | Off               | Off              | 100.0%                 | Off       |
| Fluorescent_4  | 6    | <b>52.4%</b> (133)                | 52.4%     | Off       | -                 | Off              | Off                    | Off       |
| Fluorescer (_5 | 7    | <b>49.6%</b> (126)                | 49.6%     | -         | -                 | 50.4%            |                        | 50.4%     |
| Fluorescent_6  | 8    | 43.3% (110)                       | 43.3%     | •         | -                 | •                | •                      | -         |
| Click to       | 9    | - (255)                           | •         | •         | -                 | •                | •                      | -         |
| open the       | 10   | <b>33.9%</b> (86)                 | 33.9%     | •         | -                 | •                | •                      | -         |
| Summary        | 11   | <b>31.9%</b> (81)                 | 31.9%     | •         | -                 | •                | •                      | •         |
| View           | 12   | 28.3% (72)                        | 28.3%     | -         |                   | •                | -                      | -         |
|                | 13   | 17.3% (44)                        | 17.3%     | •         | -                 | •                | •                      | •         |
|                | 14   | <b>12.6%</b> (32)                 | 12.6%     | •         | -                 | •                | •                      | •         |
|                | 15   | Off (0)                           | Off       | •         | •                 | •                | •                      | •         |
|                | Sele | Ct Discover Find Test Reload Save | •         |           |                   |                  |                        | •         |
| Imprint        | Н    | elp                               |           |           | Copyright © 201   | 4-2017 SysMik Gn | nbH Dresden<br>1.2.0.0 |           |

Fig. 2.6.4.1: Open the Summary View dialog for Scenes

| Sys Mike<br>GmbH Dresden                                      | SCA I                            | DALI          | Confi                            | gura    | tor        |                                  | a Phoenix                        | Contact Company |                                                        |
|---------------------------------------------------------------|----------------------------------|---------------|----------------------------------|---------|------------|----------------------------------|----------------------------------|-----------------|--------------------------------------------------------|
| << Back                                                       |                                  |               |                                  | Summary | / View   S | cenes                            |                                  |                 | Address 4 Address 5                                    |
| Terminal 14                                                   |                                  |               |                                  | :       | Scene0     |                                  |                                  |                 |                                                        |
|                                                               | Addr. 0                          | Addr. 1       | Addr. 2                          | Addr. 3 | Addr. 4    | Addr. 5                          | Addr. 6                          | Addr. 7         |                                                        |
| Fluorescent                                                   | 92.1%                            | Off<br>Addr 9 | -<br>Addr 10                     | Addr 11 | -          | Adde 12                          | -                                | -<br>Addr 15    |                                                        |
| Fluorescent_1                                                 | Adul. 8                          | Addi. 9       |                                  |         |            |                                  |                                  |                 | 100.0%                                                 |
| Fluorescent 2                                                 | Addr. 16                         | Addr. 17      |                                  |         |            |                                  |                                  |                 | Off 51.2%                                              |
| Click triangle<br>to show<br>summary for<br>previous<br>scene | Addr. 24<br>Addr. 32<br>Addr. 40 |               | Addr. 26<br>Addr. 34<br>Addr. 42 |         |            | Addr. 29<br>Addr. 37<br>Addr. 45 | Addr. 30<br>Addr. 38<br>Addr. 46 |                 | Click triangle<br>to show<br>summary for<br>next scene |
| Fluorescent_7                                                 |                                  |               |                                  |         |            |                                  |                                  |                 |                                                        |
| Emergency_8                                                   | Addr. 48                         |               |                                  |         |            |                                  |                                  |                 |                                                        |
| Fluorescent_9                                                 | Addr. 56                         |               |                                  |         |            |                                  |                                  |                 |                                                        |
|                                                               |                                  |               |                                  |         |            |                                  |                                  |                 |                                                        |
|                                                               |                                  |               | Test On                          | Broad   | cast       | Test                             | Off                              |                 |                                                        |
|                                                               |                                  |               |                                  |         |            |                                  |                                  |                 |                                                        |

Fig. 2.6.4.2: Summary View dialog for Scenes and Scene0

Close the dialog by clicking on "<-" symbol on the right upper corner of the dialog.

## 2.7 Device properties view

In this view all found devices are shown with their properties information. Selecting a device in the values view updates the slider area with this values. Use the slider or click the rectangle right from the slider to change the property setting.

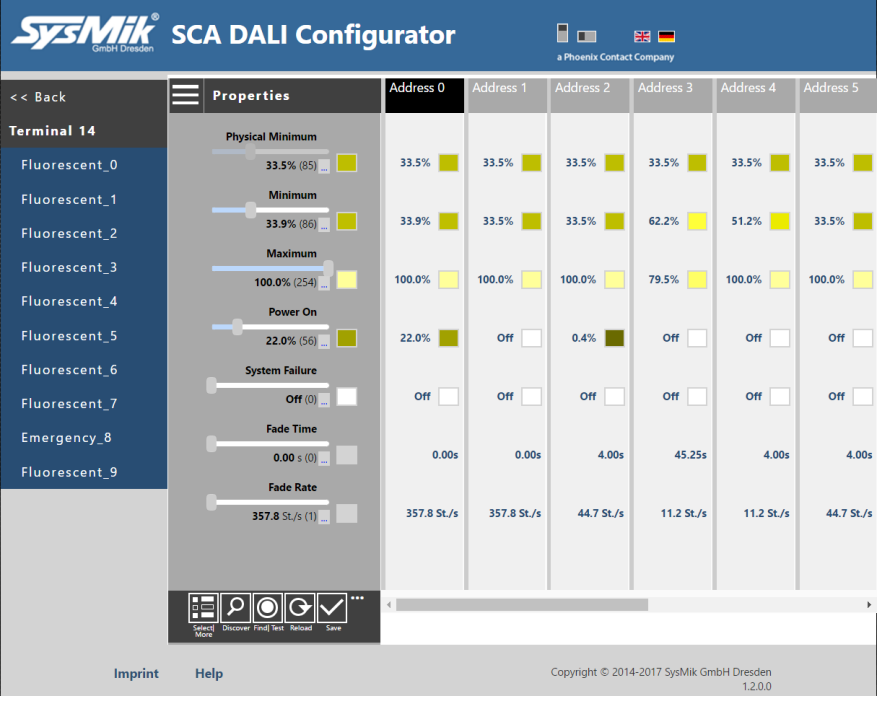

Fig. 2.7.1: Properties view

| System GmbH Dresden | SC  | A DALI Config                                                | urator      |             | a Phoenix Contact | Company          |             |             |
|---------------------|-----|--------------------------------------------------------------|-------------|-------------|-------------------|------------------|-------------|-------------|
| << Back             |     | Properties                                                   | Address 0 📕 | Address 1 📕 | Address 2 📕       | Address 3 📕      | Address 4 📕 | Address 5 🗖 |
| Terminal 14         |     | Physical Minimum                                             |             |             |                   |                  |             |             |
| Fluorescent_0       |     | 33.5% (85)                                                   | 33.5%       | 33.5%       | 33.5%             | 33.5%            | 33.5%       | 33.5%       |
| Fluorescent_1       |     | Minimum                                                      | _           |             | _                 |                  |             | _           |
| Fluorescent_2       |     | 33.9% (86)                                                   | 33.9%       | 33.5%       | 33.5%             | 62.2%            | 51.2%       | 33.5%       |
| Fluorescent_3       |     | Maximum                                                      | 100.0%      | 100.0%      | 100.0%            | 79 5%            | 100.0%      | 100.0%      |
| Fluorescent_4       |     | Power On                                                     |             |             |                   |                  |             |             |
| Fluorescent_5       |     | 22.0% (56)                                                   | 22.0%       | Off         | 0.4%              | Off              | Off         | Off         |
| Fluorescent_6       |     | System Failure                                               |             |             |                   |                  |             |             |
| Fluorescent_7       |     | Off (0)                                                      | Off         | Off         | 011               | 011              | Off         | Off         |
| Emergency_8         |     | Fade Time                                                    |             |             |                   |                  |             |             |
| Fluorescent_9       |     | <b>0.00</b> \$ (0)                                           | 0.00s       | 0.00s       | 4.00s             | 45.25s           | 4.00s       | 4.00s       |
|                     |     | Fade Rate                                                    | 357.8 St./s | 357.8 St./s | 44.7 St./s        | 11.2 St./s       | 11.2 St./s  | 44.7 St./s  |
|                     |     | <b>337.0</b> 3L/S (1)                                        |             |             |                   |                  |             |             |
|                     |     |                                                              |             |             |                   |                  |             |             |
|                     | +   |                                                              | 4           |             |                   |                  |             | Þ           |
|                     | Bac | k Select Deselect Select Deselect<br>Address Address Row Row |             |             |                   |                  |             |             |
| Imprint             | Н   | elp                                                          |             |             | Copyright © 201-  | 4-2017 SysMik Gm | bH Dresden  |             |

Fig. 2.7.2: Properties view selection mode

#### 2.7.1 Test dialog

The main purpose of test dialog in properties view is to check the fade time and fade rate by sending direct control commands to the selected addresses, groups or via broadcast.

Clicking a triangle opens the option list of this step. Clicking once again closes the option list again. Clicking a other option while the list is open, the list will be updated with the new option values.

After pressing "Start" the engine sends to the selected address#, group# or via broadcast the first command, waits like configured, sends the second command, waits like configured, repeats this like configured N times. If "Next Address automatic" is set the next address is selected and the engine starts again.

| Sys Mik <sup>®</sup><br>GmbH Dresden | SCA DALI Config      | urator    |           | a Phoenix Contact Company    |                         |            |
|--------------------------------------|----------------------|-----------|-----------|------------------------------|-------------------------|------------|
| << Back                              | Properties           | Address 0 | Address 1 | Address 2 Address 3          | Address 4               | Address 5  |
| Terminal 14                          | Disusiani Minimerum  |           |           |                              | _                       |            |
| Fluorescent 0                        | Test Properties      |           |           | X                            | 33.5%                   | 33.5%      |
|                                      |                      |           |           | First Command                | _                       |            |
| Fluorescent_1                        | Start                |           |           | Direct Maximum               | 51.2%                   | 22.5%      |
| Fluorescent_2                        | Address 0            |           |           | Direct Minimum               | 51.27                   | 33.3 /0    |
| Fluorescent 3                        | Repeat 1 time        |           |           | Direct Off                   |                         |            |
| _                                    | Direct Maximum       |           |           |                              | 100.0%                  | 100.0%     |
| Fluorescent_4                        | Wait 10 seconds      |           |           |                              |                         |            |
| Fluorescent_5                        | Direct Off           |           |           |                              | Off                     | Off        |
| Fluorescent 6                        | Wait 1 second        |           |           |                              |                         |            |
|                                      | Next Address manuell |           |           |                              | Off                     | Off        |
| Fluorescent_7                        | Stop                 |           |           |                              |                         |            |
| Emergency_8                          |                      |           |           |                              |                         |            |
| Fluorescent 9                        |                      |           |           |                              | 4.00s                   | 4.00s      |
|                                      | Restart              |           |           |                              |                         |            |
|                                      |                      |           |           |                              | 11.2 St./s              | 44.7 St./s |
|                                      |                      |           | _         |                              |                         |            |
|                                      |                      |           |           |                              |                         |            |
|                                      | Select<br>More       | <         |           |                              |                         | •          |
| Imprint                              | Help                 |           |           | Copyright © 2014-2017 SysMik | GmbH Dresden<br>1.2.0.0 |            |

Fig. 2.7.1.1: Properties view test dialog

#### 2.7.2 Apply Properties

To change the properties finally use the icon button "Save" or the popup menu function "Apply Settings" in selection mode.

#### 2.7.3 Using Select Address for Properties

In the selection mode popup menu there is an icon button "Select Address"

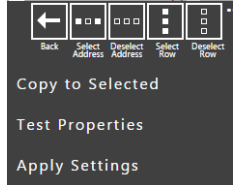

available.

You can use this to select devices for using them later on in property settings view.

|                                     | SCA DAL                                   |                  | nfi            | gui                     | ato                          | or                  |       |                | a Pho                    | enix Contac         | t Company        |                        |            |
|-------------------------------------|-------------------------------------------|------------------|----------------|-------------------------|------------------------------|---------------------|-------|----------------|--------------------------|---------------------|------------------|------------------------|------------|
| << Back                             | Propertie                                 | s                |                | A                       | ddress                       | 0 🗆                 | Addro | ess 1 🗌        | Add                      | ress 2 🗆            | Address 3 🗌      | Address 4 🗌            | Address 5  |
| Terminal 14                         | Physical N                                |                  | Add            | ress :                  | Selec                        | tion                | Prop  | erties         |                          | $-\otimes$          |                  |                        |            |
| Fluorescent_0                       | 3:                                        | Groups           | 5              |                         |                              |                     |       |                |                          |                     | 33.5%            | 33.5%                  | 33.5%      |
| Fluorescent_1                       | N                                         | 0                | 1              | 2                       | 3                            | 4                   | 5     | 6              | 7                        |                     |                  |                        | _          |
| Fluorescent_2                       | 3:                                        | 8                | 9              | 10                      | 11                           | 12                  | 13    | 14             | 15                       | -                   | 62.2%            | 51.2%                  | 33.5%      |
| Fluorescent_3                       | 100.                                      | Addres           | ses            |                         | _                            |                     |       |                | *                        |                     | 79.5%            | 100.0%                 | 100.0%     |
| Fluorescent_4                       | P                                         | 0                | 1              | 2                       | 2                            | 4                   | 5     | 6              | Н                        |                     |                  |                        |            |
| Fluorescent_5                       | 2:                                        | 8                | 9              |                         | 11                           | 12                  | 13    | 14             |                          |                     | Off              | Off                    | Off        |
| Fluorescent_6                       | Syster                                    | 16               | 17             | 18                      | 19                           | 20                  | 21    | 22             | 2.3                      |                     |                  |                        |            |
| Fluorescent_7                       |                                           | 24               | 25             | 26                      | 27                           | 28                  | 29    | 30             | 3                        |                     | Off              | Off                    | Off        |
| Emergency_8                         | Fi                                        | 32               | 33             | 34                      | 35                           | 36                  | 37    | 38             | 39                       | 1.00-               | 45.25-           | 4.00-                  | 4.00-      |
| Fluorescent                         |                                           | 40               | 41             | 42                      | 43                           | 44                  | 45    | 46             | 47                       | 1.00s               | 45.255           | 4.005                  | 4.005      |
|                                     | 357.                                      | 48               | 49             | 50                      | 51                           | 52                  | 53    | 54             | 5.5                      | St./s               | 11.2 St./s       | 11.2 St./s             | 44.7 St./s |
|                                     |                                           | 56               | 57             | 53                      | 59                           | 60                  | 61    | 62             | 61                       |                     |                  |                        |            |
|                                     |                                           |                  |                |                         | Se                           | lect                |       |                |                          |                     |                  |                        |            |
|                                     | ← • • • • • • •                           |                  | 0              |                         |                              |                     |       |                |                          |                     |                  |                        | ÷          |
|                                     | Back Select Deselect<br>Address Address   | Select De<br>Row | eselect<br>Row | ٠.                      |                              |                     |       |                | _                        |                     |                  |                        |            |
| Imprint                             | Help                                      |                  |                |                         |                              |                     |       |                | Copyr                    | ight © 201          | 4-2017 SysMik Gn | nbH Dresden<br>1.2.0.0 |            |
| 1. Select the<br>needed<br>property | 2. Open th<br>Select<br>Address<br>dialog | ie               | c              | S<br>dev<br>click<br>fo | elec<br>ices<br>a gr<br>r us | t<br>or<br>oup<br>e |       | Us<br>bu<br>se | se th<br>itton<br>electi | is<br>for all<br>on |                  |                        |            |

Fig. 2.7.3.1: Select devices

Changing a property value will be applied to all selected devices now.

| SCA DALI Configurator |                   |             |             |             |             |             |             |  |  |
|-----------------------|-------------------|-------------|-------------|-------------|-------------|-------------|-------------|--|--|
| << Back               | Properties        | Address 0 📕 | Address 1 📕 | Address 2 🗖 | Address 3 📕 | Address 4 📕 | Address 5 📕 |  |  |
| Terminal 14           | Physical Minimum  |             |             |             |             |             |             |  |  |
| Fluorescent_0         | 33.5% (85)        | 33.5%       | 33.5%       | 33.5%       | 33.5%       | 33.5%       | 33.5%       |  |  |
| Fluorescent_1         | Minimum           |             |             |             |             |             |             |  |  |
| Fluorescent_2         | <b>33.9%</b> (86) | 33.9%       | 33.5%       | 33.5%       | 62.2%       | 51.2%       | 33.5%       |  |  |

Fig. 2.7.3.1: Change property for selected devices

#### 2.7.4 Summary View of Properties

The summary view is a glance view of a property setting regarding all up to 64 devices. You can open the dialog by clicking on "..." right from the property value.

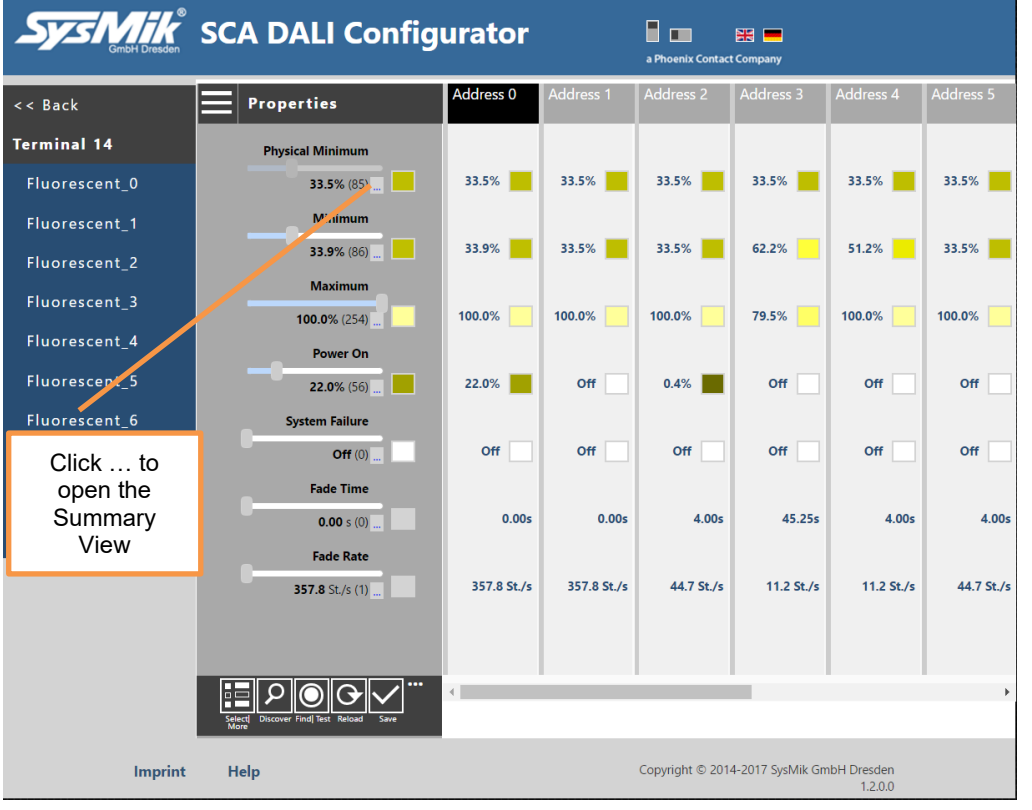

Fig. 2.7.4.1: Open the Summary View dialog for Properties

| Sys Mik<br>GmbH Dresden   | SCA I                | DALI              | Confi   | igura   | tor        |          | a Phoenix | Contact Company |   |             |                      |
|---------------------------|----------------------|-------------------|---------|---------|------------|----------|-----------|-----------------|---|-------------|----------------------|
| << Back                   |                      |                   | S       | ummary  | View   Pro | operties |           |                 |   | ddress 4    | Address 5            |
| Terminal 14               | <ul> <li></li> </ul> |                   |         | N       | linimum    |          |           |                 |   |             |                      |
|                           | Addr. 0              | Addr. 1           | Addr. 2 | Addr. 3 | Addr. 4    | Addr. 5  | Addr. 6   | Addr. 7         |   | _           |                      |
| Fluorescent_0             | 33.9%                | 33.5%             | 33.5%   | 62.2%   | 51.2%      | 33.5%    | 33.5%     | 33.5%           |   | 33.5%       | 33.5%                |
| Fluorescent_1             | Addr. 8              | Addr. 9           |         |         |            |          |           |                 |   |             |                      |
| Fluorescent_2             | Addr. 16             | 49.6%<br>Addr. 17 |         |         |            |          |           |                 |   | 51.2%       | 33.5%                |
| Click triangle<br>to show | Addr. 24             |                   |         |         |            |          |           |                 | 1 | Click<br>to | triangle<br>show     |
| previous<br>property      | Addr. 32             |                   |         |         |            |          |           |                 |   | sum<br>next | mary for<br>property |
| Fluorescent 7             | Addr. 40             |                   |         |         |            |          |           |                 |   | Off         | Off                  |
| Emergency_8               |                      |                   |         |         |            |          |           |                 |   | 4.005       | 4.005                |
| Fluorescent_9             |                      |                   |         |         |            |          |           |                 |   | 4.005       | 4.005                |
|                           |                      |                   |         |         |            |          |           |                 |   | 11.2 St./s  | 44.7 St./s           |
|                           |                      |                   | Test On | Broad   | lcast      | Tes      | t Off     |                 |   |             |                      |
|                           |                      |                   |         |         |            |          |           |                 |   |             |                      |

Fig. 2.7.4.2: Summary View dialog for Properties and Minimum

Close the dialog by clicking on "<-" symbol on the right upper corner of the dialog.

## 2.8 Error information

If errors have been detected an error report is shown at the end of the communication.

| Sys Mike<br>GmbH Dresden | SCA DALI Config                          | urator                        | a Phoenix Contact Company         |                               |
|--------------------------|------------------------------------------|-------------------------------|-----------------------------------|-------------------------------|
| << Back                  | Addresses/Status                         | Address 0 Address 1 New New   | Address 2 Address 3 A             | ddress 4 Address 5<br>New New |
| Terminal 14              | Addresses/Status                         | Fluorescent Fluorescent       | Fluorescent Fluorescent           | Fluc Int Fluorescent          |
| Fluorescent_(            |                                          | Error report                  |                                   | 69FC 331416                   |
| Fluorescent_             | ess8: Error1@QUERY_FADE_TIME_FADE        | _RATE                         |                                   | Off                           |
| Fluorescent_2            |                                          |                               |                                   | Off                           |
| Fluorescent_:            |                                          |                               |                                   | Off                           |
| Fluorescent_4            |                                          |                               |                                   | Off                           |
| Fluorescent_!            |                                          |                               |                                   | Off                           |
| Fluorescent_6            |                                          |                               |                                   | Off                           |
| Fluorescent_             |                                          |                               |                                   | On                            |
| Emergency_8              |                                          |                               |                                   | Off                           |
| Fluorescent_9            |                                          |                               |                                   |                               |
| Note                     | : It can be that some DALI devices (depe | ending on type) do not answer | to property queries!              |                               |
|                          |                                          |                               |                                   |                               |
|                          | Saled<br>More                            | 4                             |                                   | Þ                             |
| Imprint                  | t Help                                   |                               | Copyright © 2014-2017 SysMik GmbH | Dresden<br>1.2.0.0            |

Fig. 2.8.1: Error report after a property query

| SysM                           | K SCA DALI Confi                                                                                                    | igurator                                     | a Phoenix Contact Company    |              |
|--------------------------------|----------------------------------------------------------------------------------------------------|----------------------------------------------|------------------------------|--------------|
| << Back                        | Properties                                                                                                    | Address 5 Address 6                          | Address 7 Address 8          | Address 9    |
| Terminal 14                    | Distained Ministered                                                                                                    |                                              |                              | X            |
| Fluorescent_(                  |                                                                                                    | Error report                                 |                              |              |
| Fluorescent_'<br>Fluorescent_; | Address8: Error1@QUERY_FADE_TIME_F<br>Address8: Minimum Is 254 != Should<br>Address8: Maximum Is 254 != Should<br>Address8: Power On Is 255 != Shoul<br>Address8: System Failure Is 255 != | ADE_RATE<br>62<br>143<br>d 215<br>Should 144 |                              | -            |
| Fluorescent_                   | Address8: Fade lime Is 0 != Should<br>Address8: Fade Rate Is 1 != Should                                                                                                    | 8                                            |                              |              |
| Fluorescent_4                  |                                                                                                    |                                              |                              |              |
| Fluorescent_!                  |                                                                                                    |                                              |                              |              |
| Fluorescent_(<br>Fluorescent_  |                                                                                                    |                                              |                              |              |
| Emergency_8                    |                                                                                                    |                                              |                              | .66s         |
| Fluorescent_9                  |                                                                                                    |                                              |                              |              |
|                                | Note: It can be that some DALI devices (c                                                                                                    | lepending on type) do not answ               | er to property queries!      | it./s        |
|                                |                                                                                                    |                                              |                              |              |
|                                | Select Discover Find Test Reload Save                                                                                                    | 4                                            |                              | Þ            |
| Ir                             | mprint Help                                                                                                    |                                              | Copyright © 2014-2017 SysMik | GmbH Dresden |

Fig. 2.8.2: Error report after properties update

## 2.9 Export a Project

Important: Before you start an export make sure that all values from the separate DALI networks are loaded and are written to the local browser storage! Use "Write Storage" function to do this.

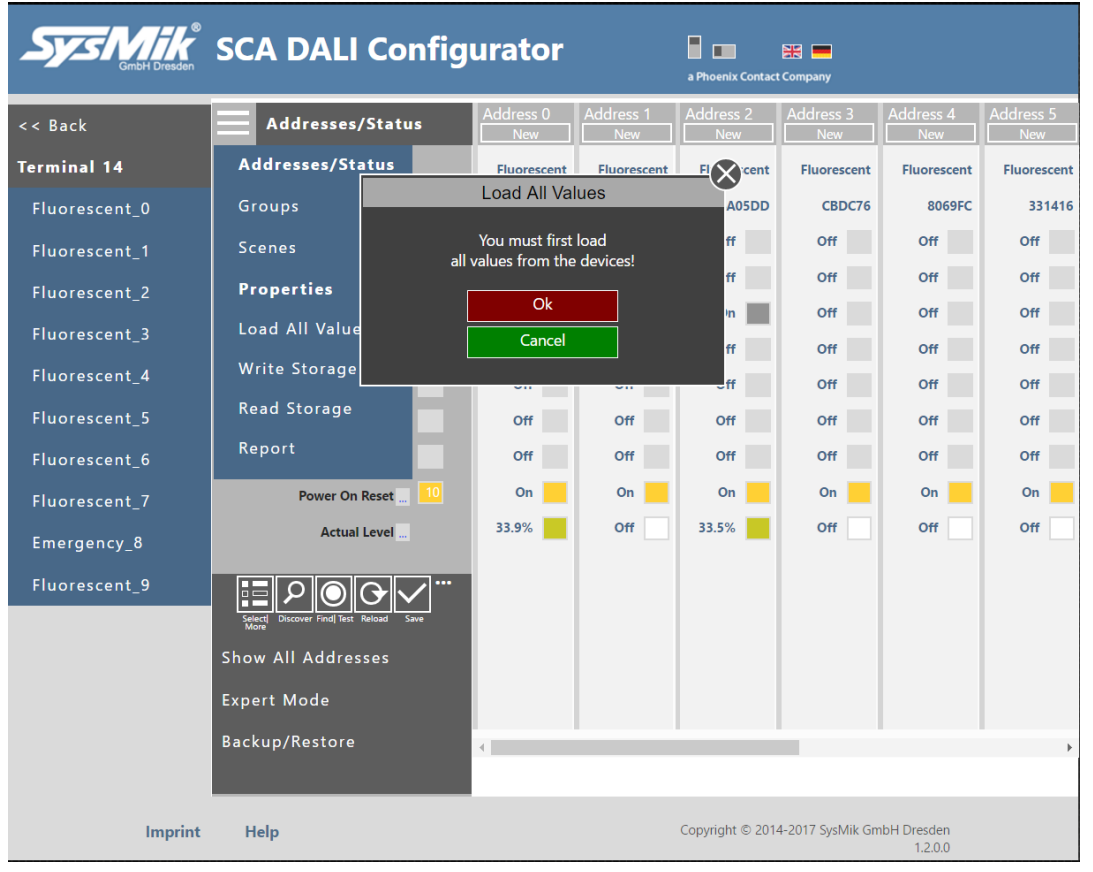

Fig. 2.9.1: Write storage with loading values

If not all values (groups, scenes, properties) are loaded from DALI, a confirmation box appears. After confirming, all missed values are loaded and the values are written into the local browser storage. The local storage is usually not deleted when closing the browser. Only if the user has cleared cookies and other website data, or has configured the browser accordingly, the values are lost (see chapter 4). Now you can go back to the terminals page, load further networks and finally use "Export" to save the local storage values into a CSV file.

|                                                                                                    | SCA DALI Terminals                                                                                                    | a Phoenix Contact                                                                                                    | t Company                                                                                |
|----------------------------------------------------------------------------------------------------|----------------------------------------------------------------------------------------------------|----------------------------------------------------------------------------------------------------|------------------------------------------------------------------------------------------|
| << Back                                                                                                    | Click to show or hide a short help                                                                                                    |                                                                                                    |                                                                                          |
| Im                                                                                                    | Export/Import                                                                                                    |                                                                                                    | —×                                                                                       |
| Ex<br>T14;A0;A1;A2;A3;A4;A5<br>A27;A28;A29;A30;A31;A<br>2;A53;A54;A55;A56;A57<br>name;Ballast0;Ballast<br>10;Ballast21;Ballast22;<br>allast31;Ballast22;Ballast22;<br>allast31;Ballast22;Ballast5<br>61;Ballast52;Ballast52;Ballast<br>61;Ballast52;Ballast52;Ballast<br>61;Ballast52;Ballast52;Ballast<br>61;Ballast52;Ballast52;Ballast<br>61;Ballast52;Ballast52;Ballast<br>61;1;1;1;1;1;1;1;1;1;1;1;1;1;1;1;1;1;1; | A6;A7;A8;A9;A10;A11;A12;A13;A14;A15;A16;A17;A18;A19;A20;A21;A2<br>32;A33;A34;A35;A36;A37;A38;A39;A40;A41;A42;A43;A44;A45;A46;A47;,<br>A58;A59;A60;A61;A62;A63<br>[Ballast2;Ballast3;Ballast4;Ballast5;Ballast6;Ballast7;Ballast1<br>2;Ballast23;Ballast24;Ballast25;Ballast26;Ballast27;Ballast8;Balla<br>st43;Ballast4;Ballast4;Ballast5;Ballast7;Ballast7;Ballast8;Balla<br>st43;Ballast4;Ballast5;Ballast6;Ballast7;Ballast8;Balla<br>st43;Ballast4;Ballast5;Ballast6;Ballast7;Ballast8;Balla<br>st43;Ballast4;Ballast5;Ballast6;Ballast7;Ballast8;Balla<br>st43;Ballast4;Ballast5;Ballast6;Ballast7;Ballast8;Balla<br>st43;Ballast4;Ballast5;Ballast6;Ballast7;Ballast8;Balla<br>st43;Ballast4;Ballast5;Ballast6;Ballast7;Ballast8;Balla<br>st43;Ballast4;Ballast5;Ballast6;Ballast7;Ballast8;Balla<br>st43;Ballast4;Ballast5;Ballast6;Ballast7;Ballast8;Balla<br>st43;Ballast4;Ballast5;Ballast6;Ballast7;Ballast8;Ballast9<br>5;12191197;13360246;B415740;3347478;12888059;5779140;2960910;48<br>1; -1; -1; -1; -1; -1; -1; -1; -1; -1; - | 2;A23;A24;A25;A<br>A48;A49;A50;A51<br>A48;A49;A50;A51<br>a1last19;Ballast<br>last29;Ballast40;<br>49;Ballast50;Bal<br>;Ballast60;Ball<br>39592;-1;-1;-1;<br>-1;-1;-1;-1;-1;<br>;0;0;0;0;0;0;0;0;0;0;<br>;1;1;1;1;1;1;1; | 26; ^<br>ast<br>t20<br>0; B<br>8a1<br>11a<br>ast<br>0; 0<br>1; 1<br>;25<br>54;<br>↓<br>/ |

Fig. 2.9.1: Export the entire station data into a CSV file

Press the "Export" button in the dialog and use finally "Ctrl+C" to write the values into the clipboard area. Now you can open a new empty text file with the text editor of your choice and paste the content into the file. Finally save the file as \*.csv for later use in (for example) Excel.

## 2.10 Edit a Backup file

It's possible to create or update a DALI project with (for example) Microsoft Excel. Note:

If there is no valid backup file available simply create a template file by using the backup function in offline mode. In this mode you can manage the terminal configuration of the station by using "Remove All", "Add Terminal" and/or "Remove Terminal".

The data format of the CSV file is shown in the picture below:

|    | A1    | • (      | t f      | ≩ T5     |          |          |          |          |          |          |          |           |           |
|----|-------|----------|----------|----------|----------|----------|----------|----------|----------|----------|----------|-----------|-----------|
|    | А     | В        | С        | D        | E        | F        | G        | Н        | 1        | J        | К        | L         | М         |
| 1  | T5    | A0       | A1       | A2       | A3       | A4       | A5       | A6       | A7       | A8       | A9       | A10       | A11       |
| 2  | name  | Ballast0 | Ballast1 | Ballast2 | Ballast3 | Ballast4 | Ballast5 | Ballast6 | Ballast7 | Ballast8 | Ballast9 | Ballast10 | Ballast11 |
| 3  | raddr | 705327   | 2960910  | 12191197 | 13360246 | 8415740  | 3347478  | 12888059 | 5779140  | 6915246  | 9432522  | -1        | -1        |
| 4  | type  | 0        | 1        | 0        | 0        | 0        | 0        | 0        | 0        | 0        | 0        | 0         | 0         |
| 5  | pmin  | 85       | 254      | 85       | 85       | 85       | 85       | 85       | 85       | 126      | 85       | 1         | 1         |
| 6  | min   | 130      | 254      | 85       | 158      | 130      | 85       | 85       | 85       | 126      | 85       | 1         | 1         |
| 7  | max   | 254      | 254      | 254      | 202      | 254      | 254      | 254      | 254      | 180      | 187      | 254       | 254       |
| 8  | pwr   | 0        | 255      | 0        | 112      | 0        | 0        | 0        | 0        | 1        | 1        | 1         | 1         |
| 9  | err   | 255      | 255      | 255      | 147      | 255      | 255      | 254      | 254      | 126      | 255      | 255       | 255       |
| 10 | dtime | 6        | 0        | 6        | 12       | 6        | 6        | 13       | 1        | 7        | 0        | 0         | 0         |
| 11 | drate | 8        | 1        | 7        | 11       | 10       | 7        | 1        | 14       | 14       | 1        | 1         | 1         |
| 12 | G0    | 1        | 0        | 1        | 0        | 0        | 0        | 0        | 0        | 0        | 0        | 0         | 0         |
| 13 | G1    | 0        | 0        | 1        | 0        | 0        | 0        | 0        | 0        | 1        | 1        | 0         | 0         |
| 14 | G2    | 0        | 0        | 0        | 1        | 0        | 0        | 0        | 0        | 0        | 1        | 0         | 0         |
| 15 | G3    | 0        | 0        | 0        | 0        | 1        | 1        | 0        | 0        | 0        | 0        | 0         | 0         |
| 16 | G4    | 0        | 0        | 0        | 0        | 0        | 0        | 1        | 1        | 0        | 0        | 0         | 0         |
| 17 | G5    | 1        | 0        | 0        | 0        | 0        | 1        | 0        | 0        | 1        | 0        | 0         | 0         |
| 18 | G6    | 0        | 0        | 0        | 0        | 0        | 0        | 0        | 0        | 0        | 1        | 0         | 0         |
| 19 | G7    | 0        | 0        | 0        | 0        | 0        | 0        | 0        | 0        | 0        | 1        | 0         | 0         |
| 20 | G8    | 1        | 0        | 1        | 0        | 1        | 0        | 1        | 0        | 0        | 1        | 0         | 0         |
| 21 | G9    | 1        | 0        | 0        | 0        | 0        | 0        | 0        | 0        | 0        | 0        | 0         | 0         |
| 22 | G10   | 0        | 0        | 0        | 1        | 0        | 0        | 0        | 0        | 0        | 0        | 0         | 0         |
| 23 | G11   | 1        | 1        | 0        | 0        | 1        | 0        | 0        | 0        | 0        | 0        | 0         | 0         |
| 24 | G12   | 0        | 0        | 0        | 0        | 0        | 0        | 0        | 0        | 0        | 0        | 0         | 0         |
| 25 | G13   | 0        | 0        | 0        | 0        | 0        | 0        | 0        | 0        | 0        | 0        | 0         | 0         |
| 26 | G14   | 0        | 0        | 0        | 0        | 0        | 0        | 0        | 0        | 0        | 0        | 0         | 0         |
| 27 | G15   | 0        | 0        | 0        | 0        | 0        | 0        | 0        | 0        | 0        | 0        | 0         | 0         |
| 28 | 50    | 0        | 255      | 42       | 51       | 76       | 76       | 102      | 102      | 51       | 234      | 255       | 255       |
| 29 | S1    | 0        | 255      | 25       | 0        | 0        | 0        | 255      | 254      | 0        | 224      | 255       | 255       |
| 30 | S2    | 254      | 255      | 254      | 51       | 254      | 254      | 254      | 255      | 51       | 198      | 255       | 255       |
| 31 | \$3   | 0        | 255      | 130      | 0        | 0        | 130      | 255      | 254      | 80       | 182      | 255       | 255       |
| 32 | S4    | 254      | 255      | 0        | 0        | 254      | 0        | 254      | 255      | 0        | 166      | 255       | 255       |
| 33 | \$5   | 254      | 255      | 0        | 0        | 254      | 0        | 255      | 254      | 0        | 149      | 255       | 255       |
| 34 | 56    | 0        | 255      | 255      | 0        | 0        | 0        | 254      | 255      | 0        | 133      | 255       | 255       |
| 35 | 57    | 128      | 255      | 255      | 128      | 255      | 128      | 254      | 254      | 255      | 126      | 255       | 255       |
| 36 | 58    | 255      | 255      | 255      | 255      | 255      | 255      | 194      | 194      | 255      | 110      | 255       | 255       |
| 3/ | 59    | 255      | 255      | 255      | 255      | 255      | 255      | 255      | 255      | 255      | 95       | 255       | 255       |
| 38 | 510   | 255      | 255      | 255      | 255      | 255      | 255      | 255      | 255      | 255      | 86       | 255       | 255       |
| 39 | 511   | 255      | 255      | 255      | 255      | 255      | 255      | 255      | 255      | 255      | 81       | 255       | 255       |
| 40 | 512   | 255      | 255      | 255      | 255      | 255      | 255      | 255      | 255      | 255      | 72       | 255       | 255       |
| 41 | 513   | 255      | 255      | 255      | 255      | 255      | 255      | 255      | 255      | 255      | 44       | 255       | 255       |
| 42 | 514   | 255      | 255      | 255      | 255      | 255      | 255      | 255      | 255      | 255      | 32       | 255       | 255       |
| 43 | S15   | 255      | 255      | 255      | 255      | 255      | 255      | 255      | 255      | 255      | 0        | 255       | 255       |

Fig. 2.10.1: Edit a project template with Excel

The rows  $t_h = (1 + n * 43)$  are the header line of an entire terminal block. The cells  $At_{h..}At_{h+42}$  contains the property names of the values that are used in this row. The  $Bt_{h..}BMt_h$  area contains the available short address columns. To mark an address as used use a value <> -1 for "raddr". At best you set the random address (raddr) to the short address value, if this short address is used.

The rows "type" and "pmin" are ignored while importing the values form the file. All other rows can by changed by valid DALI values.

Valid values are:

| minimum level                                      |
|----------------------------------------------------|
| ends on the (pmin) physical minimum)               |
| maximum level                                      |
| power on level                                     |
| ALI devices accept only 255, e.gemergency devices) |
| system failure level (255 means no change)         |
| imming time                                        |
| imming rate                                        |
| oups set to On (1) or Off (0)                      |
| scene values (255 means not used)                  |
|                                                    |

The  $At_h$  cell must contain the terminal number used in the Scalibur station and the value can be "T1" .. "T63". Here you can also add a description text by adding a colon (:) followed by a short text. To disable a terminal use "T0".

## 2.11 Import a Project

You can import a project again by using the "Import" function.

| _   | GmbH Dresden                            | SCA DALI Terminals                            | a Phoenix Conta                                                                                                    | act Company                                                                                                    |
|-----|-----------------------------------------|-----------------------------------------------|----------------------------------------------------------------------------------------------------|----------------------------------------------------------------------------------------------------|
| < < | Back                                    |                                               |                                                                                                    |                                                                                                    |
| _   |                                         | Click to show or hide a short help            |                                                                                                    |                                                                                                    |
| ١m  |                                         | Export/Import                                 |                                                                                                    | -×                                                                                                    |
| Ex  | ;255;255;255;255;255;255;255;255;255;25 | 255;255;255;255;255;255;255;255;255;255       | <pre>is5;255;255;25;<br/>is5;255;255;25;<br/>is5;255;255;25;<br/>is5;255;255;25;<br/>is5;255;255;25;<br/>is5;255;255;25;<br/>is5;255;255;25;<br/>is5;255;255;25;<br/>is5;255;255;25;<br/>is5;255;255;25;<br/>is5;255;255;25;<br/>is5;255;255;25;<br/>is5;255;255;25;<br/>is5;255;255;25;<br/>is5;255;255;25;</pre> | 55;2<br>;255<br>55;2<br>55;2<br>5;25<br>255;<br>5;25<br>255;<br>5;25<br>255;<br>5;25<br>255;<br>5;25<br>255;<br>5;25<br>255; |
|     |                                         | Copy CSV file into textarea then press Import | Import                                                                                                    |                                                                                                    |

Fig. 2.11.1: Import a project template from CSV file

All - depending on the backup file - imported terminals are shown after the import.

| Sys Mike<br>GmbH Dresden                                                                        | a Phoenix Contact Company                                |     |
|-------------------------------------------------------------------------------------------------|----------------------------------------------------------|-----|
| << Back                                                                                         | Click to show or hide a short help                       |     |
| Im                                                                                              | Export/Import                                            | ×   |
| Ex<br>Successful imported to<br>Successful imported to<br>Successful imported to<br>Import done | terminal 14<br>terminal 15<br>terminal 16<br>terminal 17 | N N |

Fig. 2.11.2: Import a project template from CSV file result

To configure DALI devices with the imported settings, the local browser storage has to be copied to the session cache first, via "Read Storage". Then, the settings can be applied seperately for groups, scenes, and properties using the "Save" button.

It's possible to make a generic template file for projects and then change the T# entries accordingly to the project needs.

Hint: Use T0 to disable a template block and change the other T# cells as needed.

## 2.12 Report

Use the report function to generate a printable project report of the currently open DALI network. If not all values (groups, scenes, properties) are loaded from DALI a confirmation box appears.

| System Graden | SCA DALI Co      | nfig     | urator           |                                  | a Phoenix Contac | t Company        |                  |                  |
|---------------|------------------|----------|------------------|----------------------------------|------------------|------------------|------------------|------------------|
| << Back       | Addresses/Statu  | IS       | Address 0<br>New | Address 1<br>New                 | Address 2<br>New | Address 3<br>New | Address 4<br>New | Address 5<br>New |
| Terminal 14   | Addresses/Status | Ē        | Eluorescent      | Fluorescent                      | Fluorescent      | FI Cent          | Fluorescent      | Fluorescent      |
| Fluorescent_0 | Groups           |          | _                | Load All Va                      | lues             | A05DD            | 8069FC           | 331416           |
| Fluorescent_1 | Scenes           |          | all v            | You must first<br>alues from the | load<br>devices! | ff               | Off              | Off              |
| Fluorescent_2 | Properties       |          |                  | Ok                               |                  | ff               | Off              | Off              |
| Fluorescent_3 | Load All Values  | $ \in  $ | ,                | Cancel                           |                  | in 📃             | Off              | Off              |
| Fluorescent_4 | Write Storage    |          |                  |                                  |                  | π                | 0ff              | 0ff              |
| Fluorescent 5 | Read Storage     | -        | Off              | Off                              | Off              | Off              | Off              | Off              |
| Fluorescent_6 | Report           |          | Off              | Off                              | Off              | Off              | Off              | Off              |

Fig. 2.12.1: Generate a project report from network

After pressing "Yes" all needed values are loaded now and the "Project Report Data" dialog is shown finally.

In this dialog you can edit some description texts for a better readability of the printed report.

The "Project name", "Network Terminal 5" and time information will become the header texts later.

Then use the "Show Report" button to open the report in a new browser window.

| System & GmbH Dresden | SCA D                       | ALI (    | Config      | gurat      | a Phoenix Co   | Dentact Company |            |          |             |             |
|-----------------------|-----------------------------|----------|-------------|------------|----------------|-----------------|------------|----------|-------------|-------------|
| << Back               |                             |          |             | Project F  | Report Da      | ita             |            |          | Address 4   | Address 5   |
|                       | Project name<br>Description | here     | Network Ter | minal14    | Tuesday, I     | Var 28, 2017    | , 12:13 PM |          | New         | New         |
| Terminal 14           | beset iperon                |          |             |            |                |                 |            |          | Fluorescent | Fluorescent |
| Fluorescent_0         | Addr.0                      | Addr.1   | Addr.2      | Addr.3     | Addr.4         | Addr.5          | Addr.6     | Addr.7   | 8069FC      | 331416      |
| Fluorescent 1         | Address 0 A                 | ddress 1 | Address 2 A | ddress 3 A | ddress 4 A     | ddress 5 A      | ddress 6 A | ddress 7 | Off         | Off         |
| indorescent           | Addr.8                      | Addr.9   |             |            |                |                 |            |          | Off         | Off         |
| Fluorescent_2         | Address 8 A                 | aaress 9 |             |            |                |                 |            |          | Off         | Off         |
| Fluorescent_3         |                             |          |             |            |                |                 |            |          |             |             |
| Fluorescent_4         |                             |          |             |            |                |                 |            |          | Off         | Off         |
| Fluorescent 5         |                             |          |             |            |                |                 |            |          | Off         | Off         |
| -<br>Fluorescent_6    |                             |          |             |            |                |                 |            |          | Off         | Off         |
| Fluorescent_7         |                             |          |             |            |                |                 |            |          | Off         | On          |
| Emergency_8           |                             |          |             |            |                |                 |            |          | Off         | Off         |
| Fluorescent_9         |                             |          |             |            |                |                 |            |          |             |             |
|                       |                             |          |             |            |                |                 |            |          |             |             |
|                       | I                           | Show I   | Report      | Show       | / All Addresse | es de           | Cancel     |          |             |             |

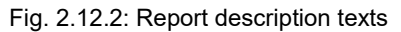

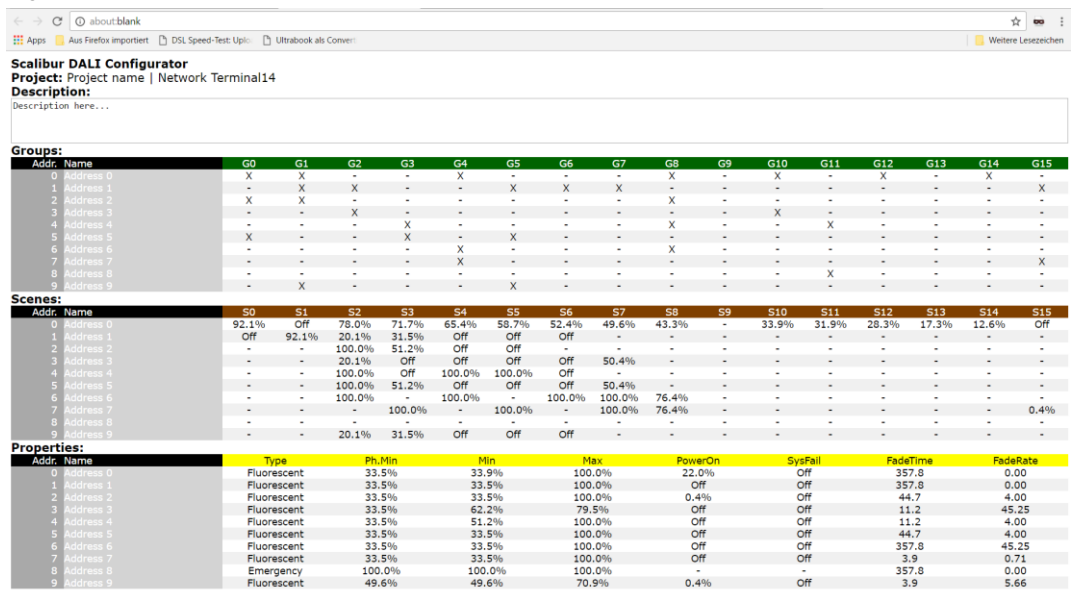

Fig. 2.12.3: Report shown in browser

Use the print function of your browser to print out the report finally.

| Drucken        |                       | 00.0.0047             |         |            |          | Paris |              |             |             |                 |               |    |       |       |       |       |       |      |
|----------------|-----------------------|-----------------------|---------|------------|----------|-------|--------------|-------------|-------------|-----------------|---------------|----|-------|-------|-------|-------|-------|------|
| Dideken        |                       | 28.3.2017             |         |            |          | Proje | ct name   Ne | twork Termi | nal14   Tue | sday, Mar 28, 2 | 1017, 12:13 F | 11 |       |       |       |       |       |      |
| Gesamt: 2 Bla  | tt Papier             | Scalibur DALI Config  | urator  |            |          |       |              |             |             |                 |               |    |       |       |       |       |       |      |
|                | Daucher Abbracher     | Project: Project name | Network | Terr       | ninal14  |       |              |             |             |                 |               |    |       |       |       |       |       |      |
|                | Abbrechen             | Description:          |         |            |          |       |              |             |             |                 |               |    |       |       |       |       |       |      |
|                |                       | Description here      |         |            |          |       |              |             |             |                 |               |    |       |       |       |       |       |      |
| Ziel           | KONICA MINOLTA C200   |                       |         |            |          |       |              |             |             |                 |               |    |       |       |       |       |       |      |
|                | Ändern                | Groups:               |         |            |          |       |              |             |             |                 |               |    |       |       |       |       |       |      |
|                |                       | Addr. Name            | G0      | G1         | G2       | G3    | G4           | G5          | G6          | G7              | G8            | G9 | G10   | G11   | G12   | G13   | G14   | G15  |
| Seiten         | Alle                  | 0 Address 0           | Х       | Х          | -        | -     | Х            | -           | -           | -               | х             | -  | х     | -     | х     | -     | Х     | -    |
|                |                       | 1 Address 1           | -       | ×          | X        | -     | -            | X           | X           | X               | -             | -  | -     | -     | -     | -     | -     | X    |
|                | C z. B. 1-5, 8, 11-13 | 2 Address 2           | X       | х          | -        | -     | -            | -           | -           | -               | х             | -  | -     | -     | -     | -     | -     | -    |
|                |                       | 3 Address 3           | -       | -          | X        | -     | -            | -           | -           | -               | -             | -  | X     | -     | -     | -     | -     | -    |
|                |                       | 4 Address 4           | -       | -          |          | X     | -            | -           | -           | -               | x             | -  | -     | ×     | -     | -     | -     | -    |
| Kopien         | 1                     | 5 Address 5           | ×       | -          | -        | ×     | -            |             | -           | -               | -             | -  | -     | -     | -     | -     | -     | -    |
|                |                       | 7 Address 7           |         |            |          |       | Ŷ            |             |             |                 | -             |    |       |       |       |       |       | ×    |
| Layout         | Querformat 👻          | 8 Address 8           |         |            |          | -     | -            | -           | -           |                 |               |    | -     | x     |       |       |       | -    |
|                |                       | 9 Address 9           |         | X          | -        | -     | -            | х           | -           | -               | -             | -  | -     | -     | -     | -     | -     | -    |
|                |                       | Scenes:               |         |            |          |       |              |             |             |                 |               |    |       |       |       |       |       |      |
| arbe           | Farbe 💌               | Addr. Name            | 50      | <b>S</b> 1 | S2       | \$3   | S4           | <b>S</b> 5  | <b>S6</b>   | S7              | 58            | 59 | S10   | S11   | S12   | \$13  | S14   | S15  |
|                |                       | 0 Address 0           | 92.1%   | Off        | 78.0% 7  | 1.7%  | 65.4%        | 58.7%       | 52.4%       | 49.6%           | 13.3%         | -  | 33.9% | 31.9% | 28.3% | 17.3% | 12.6% | Off  |
|                |                       | 1 Address 1           | Off 9   | 2.1%       | 20.1% 3  | 1.5%  | Off          | Off         | Off         |                 | -             | -  | -     | -     | -     | -     | -     | -    |
| Optionen       | Beidseitig            | 2 Address 2           |         | - 1        | 00.0% 5  | 1.2%  | Off          | Off         | -           | -               | -             | -  | -     | -     | -     | -     | -     | -    |
|                |                       | 3 Address 3           |         | -          | 20.1%    | Off   | Off          | Off         | Off         | 50.4%           | -             |    | -     | -     | -     | -     | -     | -    |
| Weitere I      | Finstellungen         | 4 Address 4           |         | - 1        | .00.0%   | Off   | 100.0%       | 100.0%      | Off         | -               | -             | -  | -     | -     | -     | -     | -     | -    |
|                |                       | 5 Address 5           |         | - 1        | 00.0% 5  | 1.2%  | Off          | Off         | Off         | 50.4%           | -             | -  | -     | -     | -     | -     | -     | -    |
|                |                       | 6 Address 6           |         | - 1        | 100.0%   | -     | 100.0%       |             | 100.0%      | 100.0%          | 76.4%         | -  | -     | -     | -     | -     | -     | -    |
| Über das Syste | emdialogfeld drucken  | / Address /           |         | -          | - 10     | 0.0%  | -            | 100.0%      | -           | 100.0%          | /6.4%         | -  | -     | -     | -     | -     | -     | 0.4% |
| (Ctrl+Shift+P) |                       | 9 Address 9           |         | -          | 20 104 3 | 1 50% | Off          | Off         | Off         |                 |               |    |       |       |       |       |       |      |
|                |                       | Properties:           | -       |            | 20.170 5 | 1.370 | 011          | OII         | 011         |                 |               |    |       |       |       |       |       |      |
|                |                       | Addr. Name            | Tur     |            | Db N     | tin   | м            | in          | M           | av              | Dowor         | On | Sve   | Fail  | FadeT | ime   | Fade  | Pate |
|                |                       | 0 Address 0           | Eluore  | scent      | 33.5     | %     | 33           | 9%          | 100         | .0%             | 22.0          | %  | 0     | ff    | 357   | .8    | 0.0   | 00   |
|                |                       | 1 Address 1           | Fluore  | scent      | 33.5     | %     | 33.          | 5%          | 100         | .0%             | Off           |    | 0     | ff    | 357   | .8    | 0.0   | 00   |
|                |                       | 2 Address 2           | Fluore  | scent      | 33.5     | %     | 33.          | 5%          | 100         | .0%             | 0.49          | 6  | Ō     | ff    | 44    | 7     | 4.0   | 00   |
|                |                       | 3 Address 3           | Fluore  | scent      | 33.5     | %     | 62.          | 2%          | 79          | .5%             | Off           |    | 0     | ff    | 11.   | 2     | 45.   | 25   |
|                |                       | 4 Address 4           | Fluore  | scent      | 33.5     | %     | 51.          | 2%          | 100         | .0%             | Off           |    | 0     | ff    | 11.   | 2     | 4.(   | 00   |
|                |                       | 5 Address 5           | Fluore  | scent      | 33.5     | %     | 33.          | 5%          | 100         | .0%             | Off           |    | 0     | ff    | 44.   | .7    | 4.0   | 00   |
|                |                       | 6 Address 6           | Fluore  | scent      | 33.5     | %     | 33.          | 5%          | 100         | .0%             | Off           |    | 0     | m     | 357   | .8    | 45.   | 25   |
|                |                       | abathlack             |         |            |          |       |              |             |             |                 |               |    |       |       |       |       |       | 1/2  |
|                |                       | about trains          |         |            |          |       |              |             |             |                 |               |    |       |       |       |       |       | 42   |
|                |                       |                       |         | _          | _        | _     | _            | _           | _           | _               | _             | _  | _     | _     | _     | _     | _     |      |

Fig. 2.12.4: Print preview of the browser

## 2.13 Replace devices

This special function can be used to replace faulty devices by new ones. If there is a valid backup of the networks available you can immediately apply the old settings from this backup in one step.

The following descriptions show the most efficient way to do a replace.

#### 2.13.1 Replace the Devices physically

Before you start with the replace function the faulty devices must be replaced by new devices with factory default settings. That means the devices must be unaddressed. This is important to avoid communication errors later.

#### 2.13.2 Start Replace function

The replace function is started from the terminals page. Here you should import first an existing project backup by using the "Import" button (see chapter 2.11). Use the "Replace" button for the needed terminal and press "Yes".

| System Bresden           | SCA DALI Terminals                                                                                                    | a Phoenix Contact Company |
|--------------------------|----------------------------------------------------------------------------------------------------|---------------------------|
| Sox Disconnect           | Click to show or hide a short help                                                                                                    | V                         |
| Import 1.                | Click1 Confirm Replace                                                                                                    | $\mathbf{\nabla}$         |
| Export<br>Station Report | Do you really want to replace devices?<br>Termi Please note; This will assign a unique short address<br>to any not addressed DALI device. | Discover 🕨 Replace 2. ►   |
|                          | Yes 3.                                                                                                    |                           |
|                          | No                                                                                                    |                           |

Fig. 2.13.2.1: Start "Replace" function

#### 2.13.3 Check the Address Assignment

If search and discover communication has been finished all new devices should be shown in the user interface now. Although the replaced devices got a short address within the discover process the assignment must not fit. So you must check the address assignment first. The shortest way to do this is to go to the "Select|More" menu and to select each device step by step and to use the "On" of "Off" buttons for checking the lamp location. If the addresses are not correct change it via "New" button and "Assign New Address" dialog.

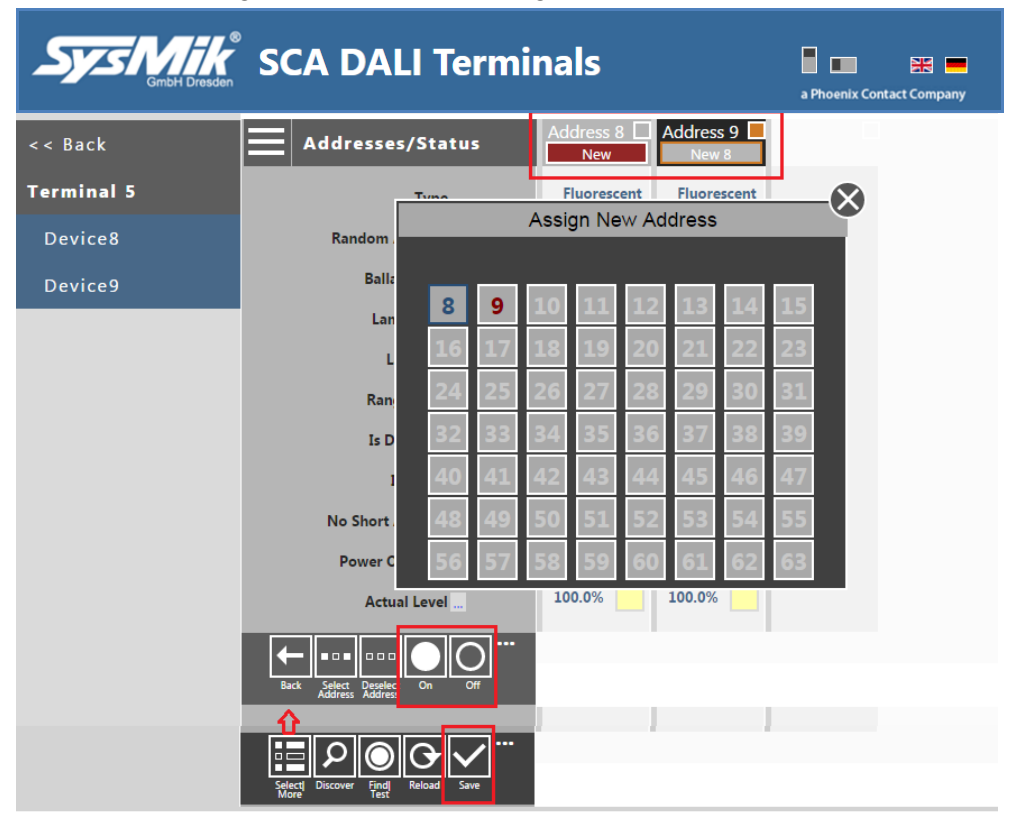

Fig. 2.13.3.1: Check and assign addresses

Finally use the "Save" button (or "Apply Settings" sub-menu function, click "..." to open the submenu) to change the addresses.

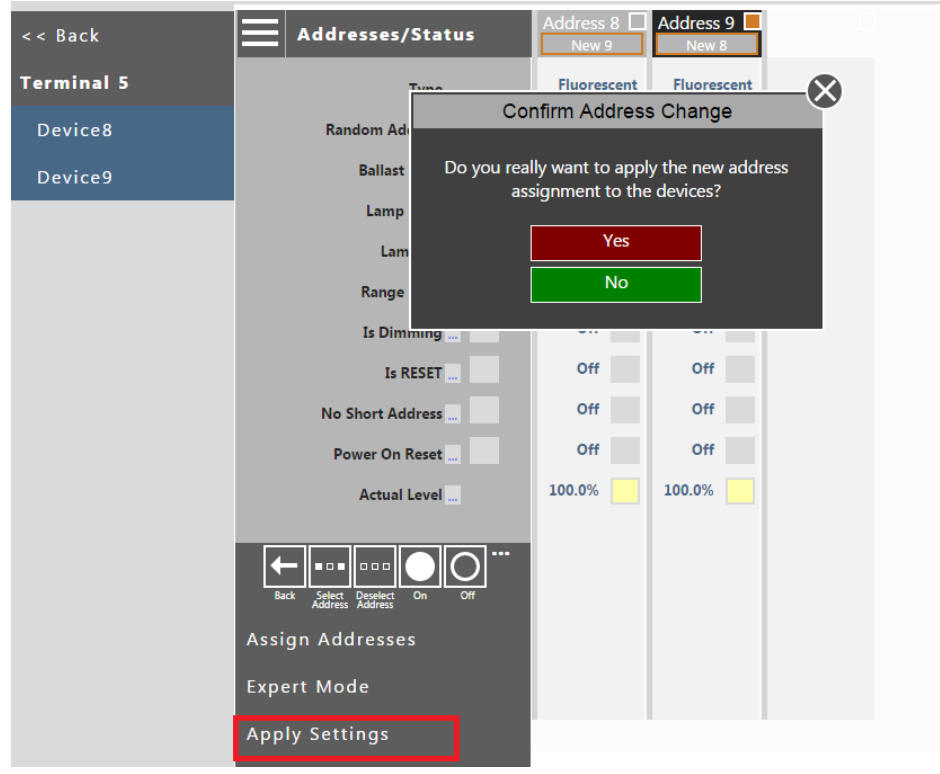

Fig. 2.13.3.2: Apply the settings

#### 2.13.4 Apply the configuration from Storage

If you have imported a project backup use now the "Apply Storage" function to write the correct settings into the new devices.

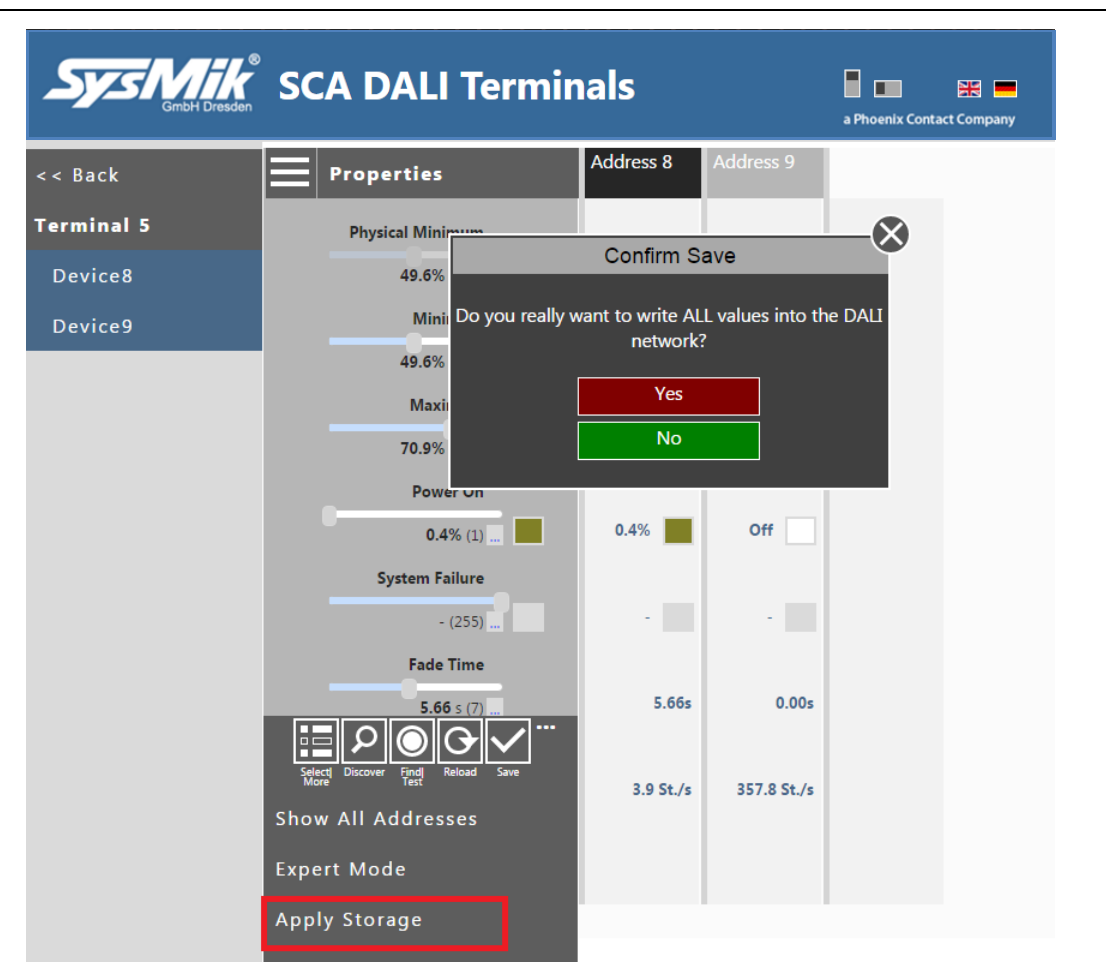

Fig. 2.13.4.1: Apply the settings from storage

When the communication has finished the devices should have now again the correct settings.

Finally check the values within the "Groups", "Scenes" and "Properties" views.

#### Note:

If you don't have a backup you can change all needed settings as usual via the "Groups", "Scenes" and "Properties" views.

## 3 Working Offline

There are two possibilities available to create a project in offline mode. Both ways don't need to have access to real DALI networks.

The "Offline DALI" tools are available from SCA webserver main view.

- 1. Use a SCA device and the "Offline DALI" website tools.
- 2. Use the PC template tool without any SCA device.

## 3.1 SCA Webserver "Offline DALI" Tools

SysMik SCA Sox Logins **\*\*** a Phoenix Contact Company Sox Visual Scalibur Offline DALI Modular Controller Series Offline MP-Bus SCA-340 Follow the steps from below to open the SCA configuration web pages Step 1 Connect the SCA via USB cable (mini USB on SCA) to a PC Step 2 Wait until the PC has added the RDNIS network interface Step 3 Open the following URL in Web browser: http://172.16.0.10:8080 Copyright © 2014-2017 SysMik GmbH Dresden Imprint Help License Versions

Fig. 3.1.1: SCA webserver main view

After clicking "Offline DALI" menu button the "Terminals" view opens in offline mode.

| Sys Mirk <sup>®</sup><br>GribH Dresden | SCA DALI Terminals                | a Phoenix Contac | t Company |
|----------------------------------------|-----------------------------------|------------------|-----------|
| << Back                                | Offline Mode!                     |                  |           |
| Import                                 | >>Remove Terminal<br>>>Remove All |                  |           |
| Export                                 |                                   |                  |           |

Fig. 3.1.2: Terminals view in offline mode

Use the "Add Terminal...", "Remove Terminal..." and/or "Remove All..." function links to edit the SCA station configurations.

| Sys Mike<br>GmbH Dresden | SC      | CA C                            | DAL | .I To | ern    | nin   | als |    |    |  | a Phoenix C | ontact Company |
|--------------------------|---------|---------------------------------|-----|-------|--------|-------|-----|----|----|--|-------------|----------------|
| << Back                  | Offline | Offline Mode!<br>>>Add Terminal |     |       |        |       |     |    |    |  |             |                |
| Import                   | >>      |                                 |     |       | Add Te | ermin | al  |    |    |  |             |                |
| Export                   | Ter     |                                 | 1   | 2     | 3      | 4     | 5   | 6  | 7  |  |             |                |
|                          |         | 8                               | 9   | 10    | 11     | 12    | 13  | 14 | 15 |  |             |                |
|                          |         | 16                              | 17  | 18    | 19     | 20    | 21  | 22 | 23 |  |             |                |
|                          |         | 24                              | 25  | 26    | 27     | 28    | 29  | 30 | 31 |  |             |                |
|                          |         | 32                              | 33  | 34    | 35     | 36    | 37  | 38 | 39 |  |             |                |
|                          |         | 40                              | 41  | 42    | 43     | 44    | 45  | 46 | 47 |  |             |                |
|                          |         | 48                              | 49  | 50    | 51     | 52    | 53  | 54 | 55 |  |             |                |
|                          |         | 56                              | 57  | 58    | 59     | 60    | 61  | 62 | 63 |  |             |                |

Fig. 3.1.3: Build your station by using "Add Terminal" or "Remove Terminal" dialog

You can also "Import" a backup and change it in offline mode.

| SCA DALI Terminals                                                                                                    | a Phoenix Contact                                                                                                    | Company                                                                                                    |
|----------------------------------------------------------------------------------------------------|----------------------------------------------------------------------------------------------------|----------------------------------------------------------------------------------------------------|
| < < Back Offine Mode! >>Add Terminal                                                                                                    |                                                                                                    |                                                                                                    |
| Im Export/Import                                                                                                    |                                                                                                    |                                                                                                    |
| <pre>Ex T14;A0;A1;A2;A3;A4;A5;A6;A7;A8;A9;A10;A11;A12;A13;A14;A15;A16;A17;A18;A19;A20;A21;A22;A A27;A28;A29;A30;A31;A32;A33;A34;A35;A36;A37;A38;A39;A40;A41;A42;A43;A44;A45;A46;A47;A44 2;A53;A54;A55;A56;A57;A58;A59;A60;A61;A62;A63 name;Ballast0;Ballast1;Ballast12;Ballast13;Ballast14;Ballast5;Ballast6;Ballast7;Ballast7;Ballast8; 10;Ballast11;Ballast2;Ballast3;Ballast24;Ballast3;Ballast4;Ballast5;Ballast6;Ballast7;Ballast7;Ballast8;Ballast1;Ballast2;Ballast3;Ballast4;Ballast25;Ballast6;Ballast7;Ballast28;Ballast3;Ballast2;Ballast3;Ballast4;Ballast5;Ballast6;Ballast7;Ballast28;Ballast3;Ballast2;Ballast3;Ballast4;Ballast5;Ballast6;Ballast7;Ballast8;Ballast3;Ballast3;Ballast3;Ballast4;Ballast5;Ballast6;Ballast7;Ballast8;Ballast4;Ballast5;Ballast6;Ballast7;Ballast8;Ballast4;Ballast5;Ballast6;Ballast7;Ballast8;Ballast4;Ballast5;Ballast6;Ballast7;Ballast8;Ballast4;Ballast5;Ballast6;Ballast7;Ballast8;Ballast4;Ballast5;Ballast5;Ballast5;Ballast5;Ballast58;Ballast58;Ballast59;Ballast53;Ballast54;Ballast55;Ballast56;Ballast57;Ballast58;Ballast59;Ballast53;Ballast54;Ballast55;Ballast56;Ballast57;Ballast58;Ballast59;Ballast53;Ballast54;Ballast55;Ballast56;Ballast57;Ballast58;Ballast59;Ballast53;Ballast54;Ballast55;Ballast56;Ballast57;Ballast58;Ballast59;Ballast53;Ballast53;Ballast54;Ballast55;Ballast56;Ballast59;Ballast53;Ballast53;Ballast54;Ballast55;Ballast56;Ballast56;Ballast59;Ballast53;Ballast58;Ballast56;Ballast56;Ballast59;Ballast53;Ballast53;Ballast54;Ballast55;Ballast56;Ballast56;Ballast59;Ballast53;Ballast56;Ballast59;Ballast58;Ballast59;Ballast53;Ballast54;Ballast55;Ballast56;Ballast56;Ballast</pre> | A23;A24;A25;A2<br>8;A49;A50;A51;<br>Ballast9;Ballast<br>st29;Ballast40;B<br>39;Ballast40;B<br>39;Ballast40;B<br>39;Ballast60;Balla<br>allast60;Balla<br>592;-1;-1;-1;-1;-<br>;0;0;0;0;0;0;0;0;0;<br>;1;1;1;1;1;1;1;1;1; | 15; ▲<br>15: ▲<br>15: ↓<br>10: ↓<br>10: ↓<br>1 |
| Copy CSV file into textarea then press Import                                                                                                    | Import                                                                                                    |                                                                                                    |

Fig. 3.1.4: Build your station via "Import" from a backup

After building a station the terminals view is shown as follows.

| Sys Mike<br>GmbH Dresden | SCA DALI                                             | Terminals | a Phoenix Contact Company |
|--------------------------|------------------------------------------------------|-----------|---------------------------|
| << Back<br>Import        | Offline Mode!<br>>>Add Terminal<br>>>Remove Terminal |           |                           |
| Export                   | Terminal14                                           | Offline   |                           |
|                          | Terminal15                                           | Offline   |                           |
|                          | Terminal16                                           | Offline   |                           |
|                          | Terminal17                                           | Offline   | ►                         |

Fig. 3.1.5: Your station in terminals offline view

From here you can work the same way like in Online mode, but all online functions are disabled and all completely new terminals have no devices.

To add the needed devices go to address view and use "Devices" dialog.

| Sys Mik     | SCA DAL                                                           | I Conf                                                                                                    | igu                                               | rato                                        | or                                                 |                                                  |                                                                                    | a Phoenix Contact Company                            |
|-------------|-------------------------------------------------------------------|----------------------------------------------------------------------------------------------------|---------------------------------------------------|---------------------------------------------|----------------------------------------------------|--------------------------------------------------|------------------------------------------------------------------------------------|------------------------------------------------------|
| << Back     | Addresse                                                          | es/Status                                                                                                    |                                                   |                                             |                                                    |                                                  |                                                                                    |                                                      |
| Terminal 16 |                                                                   | Addre                                                                                                    | ss Sele                                           | ection                                      | Add                                                | Iresse                                           | es/Sta                                                                             | tus                                                  |
|             | Random<br>Ball<br>La<br>Rar<br>Is D<br>No Short<br>Power (<br>Act | Groups         Addresses         0       1         8       9         16       17         24       25         32       33         40       41         48       49         56       57 | 2<br>10<br>18<br>26<br>34<br>42<br>50<br>50<br>50 | 3<br>11<br>19<br>27<br>35<br>43<br>51<br>59 | 4<br>12<br>20<br>28<br>36<br>44<br>52<br>60<br>Set | ~<br>5<br>13<br>21<br>29<br>37<br>45<br>53<br>61 | <ul> <li>22</li> <li>30</li> <li>38</li> <li>46</li> <li>54</li> <li>62</li> </ul> | *<br>7<br>15<br>23<br>31<br>39<br>47<br>55<br>63     |
|             | Select<br>More                                                    | est Reload Save                                                                                                    |                                                   |                                             |                                                    |                                                  |                                                                                    |                                                      |
| Imprint     | Help                                                              |                                                                                                    |                                                   |                                             |                                                    |                                                  |                                                                                    | Copyright © 2014-2017 SysMik GmbH Dresden<br>1.2.0.0 |

Fig. 3.1.6: Manage the terminal device configuration

Select all needed short addresses and click "Set" to rebuild your terminal device configuration. The new configuration will be saved in the local storage of your browser.

Then use the "Groups", "Scenes" and "Properties" views to configure the DALI project settings.

If all configuration is done, use "Write Storage" and then go "<< Back" and finally use "Export" to save the project into a CSV file.

## 3.2 PC Template Creation Tool

The PC template creation tool is available in Niagara Supervisor installation root and there in folder sysmikScalo\sca-dali. Open one of the index\*.html files manually.

The usage of the tool is as described in chapter 3.1.

## 4 Literature

[1] IEC 62386 Digital addressable lighting interface